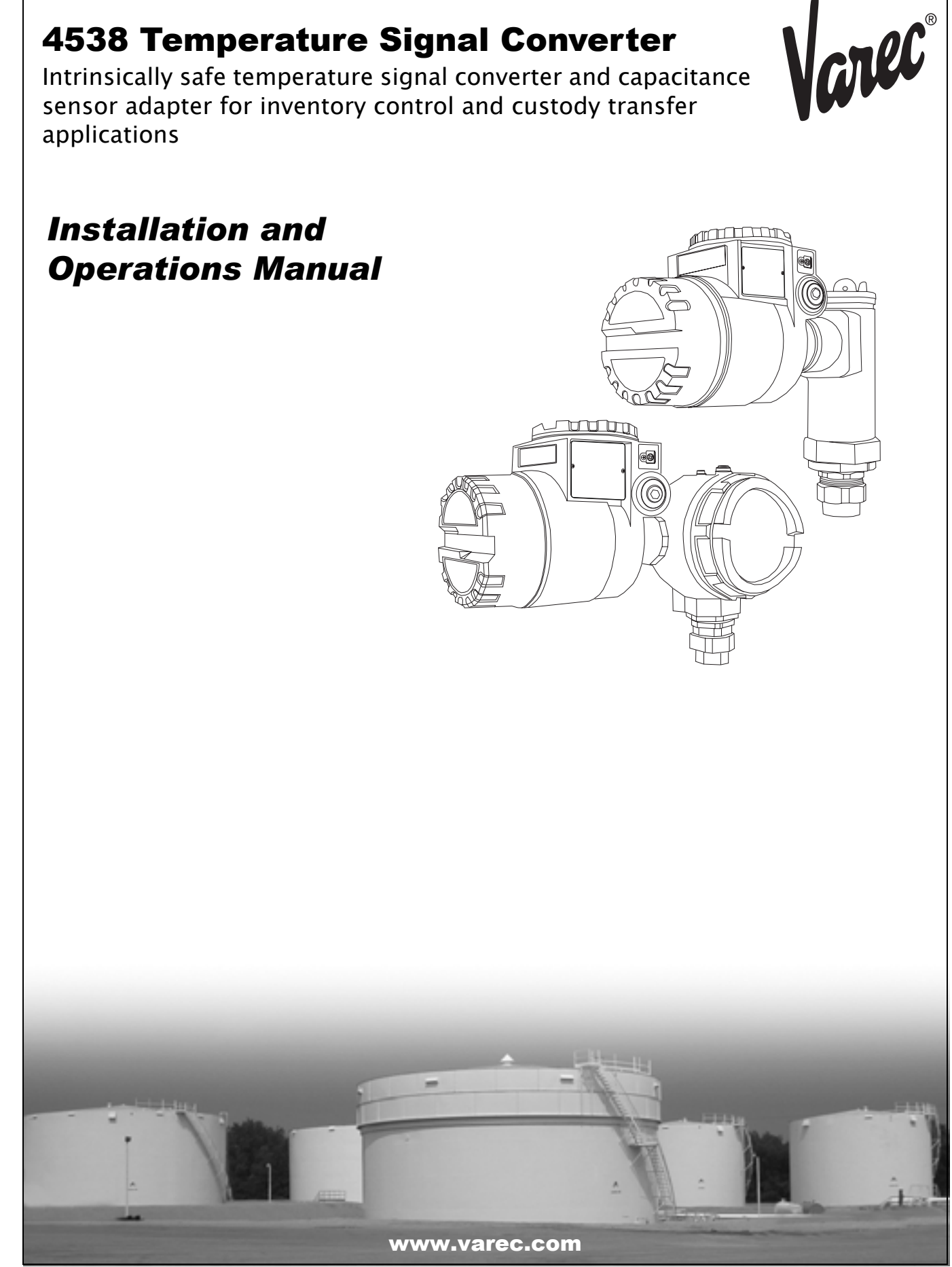

### **Table of Contents**

| G                | eneral Note4                                                                                                    |
|------------------|----------------------------------------------------------------------------------------------------|
| 1.               | Safety instructions51.1 Designated use51.2 Installation, commissioning and operation51.3 Operational safety51.4 Return51.5 Notes on safety conventions and symbols6                                                                                                    |
| 2.               | Identification   7     2.1 Device Designation   7                                                                                                    |
| 3.               | Installation103.1 Installation conditions.103.2 Installation instructions.113.3 Mounting133.4 Wiring.15                                                                                                    |
| 4.               | Operation         .23           4.1 High accuracy convertor         .22           4.2 Temperature calculator         .23                                                                                                    |
|                  |                                                                                                    |
| 5                | Operation with the 6000 STG24           5.1 4538 operation with the 6000 STG24           5.2 The 6000 STG matrix                                                                                                    |
| 5<br>6           | Operation with the 6000 STG         .24           5.1 4538 operation with the 6000 STG         .24           5.2 The 6000 STG matrix         .32           5.3 Description of the programming matrix         .36           Operation with the Tank side monitor         .41           6.1 Initial 4538 configuration before connect to         .41           6.2 Additional adjustment factors         .41           6.3 4538 operation from 4590 TSM         .41                                                                                                    |
| 5<br>6<br>7      | Operation with the 6000 STG       .24         5.1 4538 operation with the 6000 STG       .24         5.2 The 6000 STG matrix       .32         5.3 Description of the programming matrix       .36         Operation with the Tank side monitor       4590         4590       .41         6.1 Initial 4538 configuration before connect to       4590 TSM         4590 TSM       .41         6.2 Additional adjustment factors       .41         6.3 4538 operation from ToF (Time of       .41         Configuration from ToF (Time of       .42         7.1 4538 DD installation in ToF tool environment       .42         7.3 4538 default value       .43                          |
| 5<br>6<br>7<br>8 | Operation with the 6000 STG       .24         5.1 4538 operation with the 6000 STG       .24         5.2 The 6000 STG matrix       .32         5.3 Description of the programming matrix       .36         Operation with the Tank side monitor       4590         4590       .41         6.1 Initial 4538 configuration before connect to       4590 TSM         4590 TSM       .41         6.2 Additional adjustment factors       .41         6.3 4538 operation from ToF (Time of       .41         Configuration from ToF tool environment       .42         7.1 4538 DD installation in ToF tool       .42         7.3 4538 default value       .43         Error code       .44 |

Varec

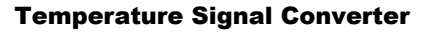

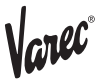

# **General notes**

| Instruction manual   | <ul> <li>This instruction manual applies to the 4538 with V.6x software installed.</li> <li>Please read this manual carefully and make sure you understand its contents before using the product.</li> <li>This manual is solely intended to describe product functions and should not be used for any other purpose.</li> <li>No part of this manual may be reproduced or reprinted without permission.</li> <li>This manual may be subject to change without prior notice.</li> <li>This manual was prepared with the highest degree of care. However, should you find any errors or have any questions, contact one of our service offices or your local sales agent.</li> </ul> |
|----------------------|----------------------------------------------------------------------------------------------------|
| Product Requirements | <b>Power source</b><br>Check the voltage of the power supply before connecting it to the product. It should be<br>the exact voltage required for proper operation of the product.                                                                                                    |
|                      | Use in hazardous areas<br>When using the product in a first or second-class hazard location (Zone 1 or Zone 2) be<br>sure to use an intrinsically safe or pressure- and explosion-proof apparatus. Take the<br>utmost care during the installation, wiring, and piping of such an apparatus to ensure<br>the safety of the system. For safety reasons, maintenance or repairs on the product while<br>it is being used with such on apparatus should only be performed by qualified<br>personnel.                                                                                                    |

#### External connection

When an external connection is required, the product should be protectively grounded before it is connected to a measurement object or an external control circuit.

# 1 Safety instructions

| 1.1 Designated use                                  | The 4538 temperature signal converter is designed to be connected to RTD type<br>Intrinsically safe average temperature probe. Use for purpose other than originally<br>intended may cause failure. Failure may occur if the inappropriate probe is connected or<br>as a result of improper operation. Carefully read this instruction manual before<br>attempting to use the 4538 and connection to the desired temperature probe.<br>Caution! Before opening the cover of the 4538 for maintenance, switch off the power sup-<br>ply of the 6000 STG or the Tank side monitor 4590. Either of described instruments are the<br>host gauge for supplying DC voltage on the HART line.                                                                                                    |
|-----------------------------------------------------|----------------------------------------------------------------------------------------------------|
| 1.2 Installation,<br>commissioning and<br>operation | <ul> <li>Mounting, electrical installation, start-up and maintenance of the instrument may only be carried out by trained personnel authorized by the operator of the facility.</li> <li>Personnel must absolutely and without fail read and understand this Operating Manual before carrying out its instructions.</li> <li>The instrument may only be operated by personnel who are authorized and trained by the operator of the facility. All instructions in this Manual are to be observed without fail.</li> <li>The installer has to make sure that the measuring system is correctly wired according to the wiring diagrams. The measuring system is to be grounded.</li> <li>Please observe all provisions valid for your country and pertaining to the opening and repairing of electrical devices.</li> </ul>                                                                                                    |
| <b>1.3 Operational safety</b>                       | <ul> <li>Hazardous areas Measuring systems for use in hazardous environments are accompanied by separate "Ex documentation", which is an <i>integral part</i> of this Operating Manual. Strict compliance with the installation instructions and ratings as stated in this supplementary documentation is mandatory. <ul> <li>Ensure that all personnel are suitably qualified.</li> <li>Observe the specifications in the certificate as well as national and local regulations.</li> </ul> Fcc approval This device complies with part 15 of the FCC Rules. Operation is subject to the following two conditions: (1)This device may not cause harmful interference, and (2) this device must accept any interference received, including interference that may cause undesired operation. Caution! Changes or modifications not expressly approved by the party responsible for compliance could void the user's authority to operate the equipment.</li></ul>                                                                                                    |
| 1.4 Return                                          | <ul> <li>The following procedure must be carried out before a transmitter is sent to Varec for repair.</li> <li>Always enclose a duly completed "Hazardous Substance Data sheet" form. Only then can Varec transport, examine and repair a returned device.</li> <li>Enclose special handling instructions if necessary, for example a safety data sheet as per</li> <li>EN 91 / 155 / EEC.</li> <li>Remove all residue which may be present. Pay special attention to the gasket grooves and crevices where fluid may be present. This is especially important if the fluid is dangerous to health, e.g. corrosive, poisonous, carcinogenic, radioactive, etc.</li> <li>Note! A copy of the "Hazardous Substance Data sheet" is included at the end this operating manual.</li> <li>Caution!</li> <li>No instrument should be sent back for repair without all dangerous material being completely removed first, e.g. in scratches or diffused through plastic.</li> <li>Incomplete cleaning of the instrument may result in waste disposal or cause harm to personnel (burns, etc.). Any costs arising from this will be charged to the operator of the instruments.</li> </ul> |

0Ĉ

# **1.5 Notes on safety conventions and symbols**

In order to highlight safety-relevant or alternative operating procedures in the manual, the following conventions have been used, each indicated by a corresponding symbol in the margin.

Protection from line noise.

| Symbol | Meaning                                                                                                    |
|--------|----------------------------------------------------------------------------------------------------|
|        | <b>Warning</b><br>A warning highlights actions or procedures which, if not performed correctly, will lead to personal injury, a safety hazard or destruction of the instrument.        |
| Ċ      | <b>Caution!</b><br>Caution highlights actions or procedures which, if not performed<br>correctly, may lead to personal injury or incorrect functioning of the<br>instruments.          |
|        | <b>Note!</b><br>A note highlights actions or procedures which, if not performed correctly, may indirectly affect operation or may lead to an instrument response which is not planned. |

#### **Explosion protection**

| (Ex) | <b>Device certified for use in explosion hazardous area</b><br>If the Micropilot has this symbol embossed on its name plate it can be<br>installed in an explosion hazardous area.                                                                         |
|------|----------------------------------------------------------------------------------------------------|
| EX   | <b>Explosion hazardous area</b><br>Symbol used in drawings to indicate explosion hazardous area.<br>- Devices located in and wiring entering areas with the designation<br>"explosion hazardous areas" must conform with the stated type of<br>protection. |
| X    | Safe area (non-explosion hazardous area)<br>Symbol used in drawings to indicate, if necessary, non-explosion<br>hazardous areas.<br>- Devices located in safe areas still require a certificate if their outputs<br>run into explosion hazardous areas.    |

#### **Electrical Symbols**

|          | <b>Direct voltage</b><br>A terminal to which or from which a direct current or voltage may be<br>applied or supplied                                                                                            |
|----------|----------------------------------------------------------------------------------------------------|
| $\sim$   | Alternating voltage<br>A terminal to which or from which an alternating (sine-wave) current or<br>voltage may be applied or supplied                                                                            |
| <u> </u> | <b>Grounded terminal</b><br>A grounded terminal, which as far as the operator is concerned, is<br>already grounded by means of an earth grounding system.                                                       |
|          | <b>Protective grounded (earth) terminal</b><br>A terminal which must be connected to earth ground prior to making any<br>other connection to the equipment.                                                     |
| \<br>↓   | <b>Equipotential connection (earth bonding)</b><br>A connection made to the plant grounding system which may be of type<br>e.g. neutral star or equipotential line according to national or company<br>practice |

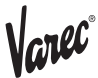

# 2 Identification

2.1 Device designation 2.1.1 Nameplate

The follow technical data are given on the instrument nameplate:

| 1 0                       | 4538 Ser                                         | ies                                                        |
|---------------------------|--------------------------------------------------|------------------------------------------------------------|
| Vare                      | Tempera                                          | ture Device                                                |
|                           | IS Class I, Di<br>Class I, Zone<br>NI Class I, D | v. 1 Groups C, D<br>9 0 AEx ia IIB T4<br>iv. 2 Groups C, D |
| Ambient Temp              | perature -406                                    | 0 C NEMA 4X                                                |
| Supply circuit<br>Pi < 1W | ; Ui < 30 V li<br>Ci = 5.3 nF                    | < 120 mA<br>Li = 0.2 mH                                    |
| Temperature               | measurement cir                                  | cuit;                                                      |
| Uo = 11.3 V<br>Ri=404Ω    | lo < 81.6 mA<br>Co = 0.22 μF                     | Po = 406 mW<br>Lo = 4.0 mH                                 |
| Install per               | control drawing                                  | Ex443-531                                                  |
| Made in Tokyo             | Japan                                            | 16-04538 REV.A                                             |
|                           | Varec, Inc.                                      |                                                            |
| 538                       | 4 Peachtree Cor                                  | ners East                                                  |
| Norcross                  | (Atlanta) Georgi                                 | a 30096 USA                                                |

#### 2.1.2 Ordering structure

| 10    | Pr | rotection class                                           |   |
|-------|----|-----------------------------------------------------------|---|
|       | 0  | Protection: Weather proof IP 54                           |   |
|       | 2  | EEx ia IIB T4, CENELECobsolete, Nov. 2002                 |   |
|       | 3  | EEx ia IIB T4, ATEX                                       |   |
|       | 7  | IS Class 1, Div 1, Gp, CD, FM                             |   |
|       | 8  | Class 1, Div 1, Gp, CD, CSA(Exi)pending                   |   |
|       | 9  | Special version                                           | ļ |
| 20    |    | Cable Entry                                               |   |
|       |    | A One G(PF) 1/2" thread                                   |   |
|       |    | B One NPT 1/2" thread                                     |   |
|       |    | C One PG 16 Thread                                        |   |
|       |    | D One M 20 thread                                         |   |
|       |    | Y Special version                                         |   |
| 30    |    | Process connection, material                              |   |
|       |    | 1 3/4" NPS, Galvanized. mild steel                        |   |
|       |    | 2 M20, Varec 1700 probe connection only, mild steel       |   |
|       |    | 9 Special version                                         | ļ |
| 40    |    | Measuring range                                           |   |
|       |    | 1 Range: -50+200 °C (-58°F+392°F) liquid/gas temp. only   |   |
|       |    | 2 Range: -50+200 °C (-58°F+392°F) liquid/gas temp. and WB |   |
|       |    | 9 Special version                                         |   |
| 50    |    | Compatible Element Type                                   |   |
|       |    | 0 Cu90, multi resistance element                          |   |
|       |    | 1 CuPt100, multi resistance element                       |   |
|       |    | 2 Cu90, multi spot element                                |   |
|       |    | 3 Pt100, multi spot element                               |   |
|       |    | 4 Cu100, multi resistance element                         |   |
|       |    | 5 Cu100, multi spot element                               |   |
|       |    | 9 Special version                                         |   |
|       |    |                                                           |   |
|       |    |                                                           |   |
|       |    |                                                           |   |
|       |    |                                                           |   |
| 4538- |    | Complete product designation                              |   |

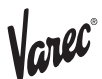

#### **2.1.3 Specifications**

| Accuracy of conversion         | ±0.15 °C                                                                                             |
|--------------------------------|----------------------------------------------------------------------------------------------------|
| Number of connectable elements | 216                                                                                                  |
| Conversion temp. range         | −50+200 °C                                                                                           |
| Data communication             | Multidrop HART Protocol                                                                              |
|                                | Polling address: 02 for connecting to 6000 STG 53x or Tank side monitor 4590 (factory default value) |
| Input                          | Level data, operation, & configuration command from the 6000<br>STG 53x or Tank side monitor 4590    |
| Output                         | Liquid level regarded various temp. data & element information                                       |
| Materials                      | Housing: Aluminium diecast                                                                           |
|                                | Process connection: Galvanized carbon steel                                                          |
| Power supply                   | DC24V $\pm 10\%$ from 6000 STG 53x IS HART line                                                      |
|                                | DC17 $\pm$ 1V from 4590 TSM IS HART line                                                             |
|                                | Power supply range: Requires DC16-30V for normal operation condition                                 |
| Current consumption            | 9mA $\pm 0.5 \text{mA}$ for signal pulse reception                                                   |
| Cable entry                    | G (PF) ½ x 1                                                                                         |
|                                | NPT ½ x 1                                                                                            |
|                                | PG 16 x 1                                                                                            |
|                                | M20 x 1                                                                                              |
| Ambient temp.                  | -20+60 °C (W. heating jacket option: -40+60)                                                         |
| Certification                  | Weather proof IP54                                                                                   |
|                                | EEx ia IIB T4, CENELEC obsolete                                                                      |
|                                | EEx ia IIB T4, ATEX                                                                                  |
|                                | IS class 1, Div 1, Gp.CD, FM                                                                         |
|                                | Class 1, Div 1, Gp.CD, CSApending                                                                    |

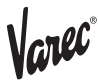

# 3 Installation

| 3.1 Incoming           | 3.1.1 Incoming acceptance                                                             |
|------------------------|---------------------------------------------------------------------------------------|
| acceptance, transport, | Check the packing and contents for any signs of damage.                               |
| storage                | Check the shipment, make sure nothing is missing and that the scope of supply matches |
|                        | your order.                                                                           |

#### 3.1.2 Transport

Caution! Follow the safety instructions and transport conditions for instruments of more than 4kg. Do not lift the measuring instrument by its housing in order to transport it.

#### 3.1.3 Storage

Pack the measuring instrument so that is protected against impacts for storage and transport. The original packing material provides the optimum protection for this. The permissible storage temperature is  $-20^{\circ}C...+60^{\circ}C$  ( $-4^{\circ}F...+140^{\circ}F$ )

**3.2 Installation conditions** 

#### **3.2.1 Dimensions**

Figure1: Dimension & appearance of temperature version housing

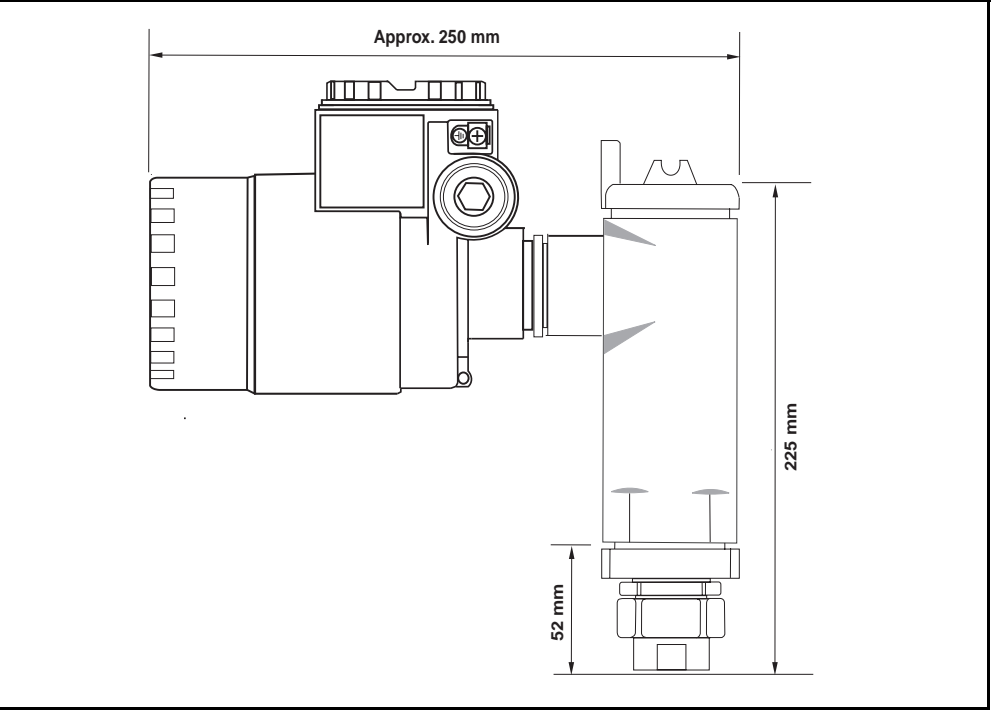

Figure2: Dimension & appearance of temperature and WB version housing

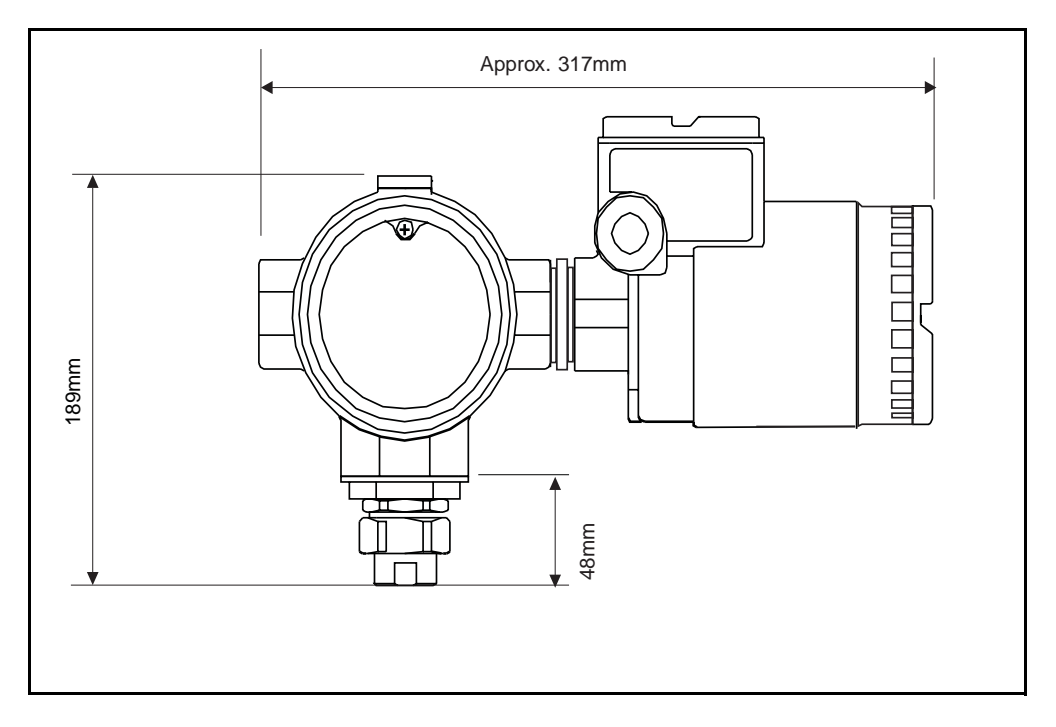

Cnec"

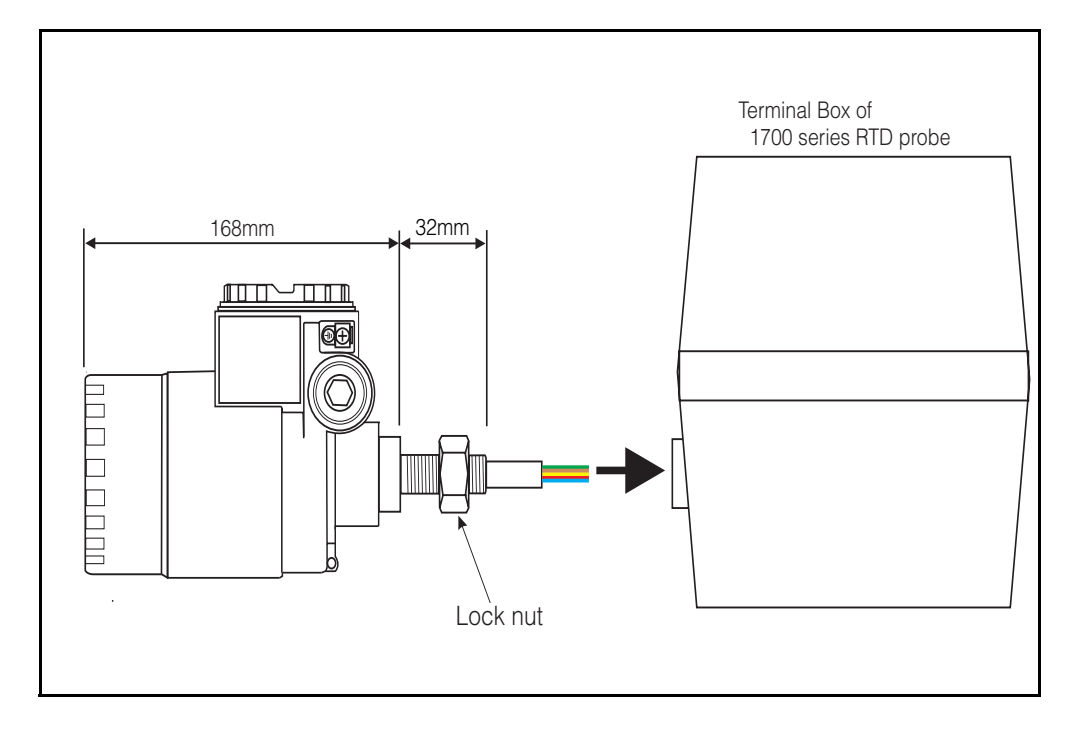

Figure3: Dimension & appearance of UK Special version (connection to 1700 series average RTD probe only)

Note! UK Special is only designed to connect with Whessoe Varec 1700 series average temperature probe. WB data accessibility is no longer available at the 4538.

#### Mounting of UK Special version M20 connection to Varec 1700 terminal box

Use seal tape on the threaded gauge to terminal box connection. Slip in a bunch of cable (RTD signal inlet cable) into the terminal box female thread connection. Turn the entire 4538 gauge head clockwise and screw in the connection at least 10 complete turns, then secure with lock nut against terminal box.

#### 3.3 Mounting

#### **3.3.1 Mechanical connection**

#### Note!

Prior to the removal of existing RTD temp. converter, note following information, also these information are applicable for new installations as well.

- ·Element type (material & structure)
- Total element number
- · Presence of bottom & vapor spot elements
- Lowest element position
- Elements intervals
- ·Cable color for each element

Prior to perform 4538 installation, temporarily tie up all RTD cables (and coaxial cable if the probe is equipped with Water Bottom sensor) with zip tight or short string to avoid damaging cables during mechanical connection.

Figure4: Preparation to the mechanical connection

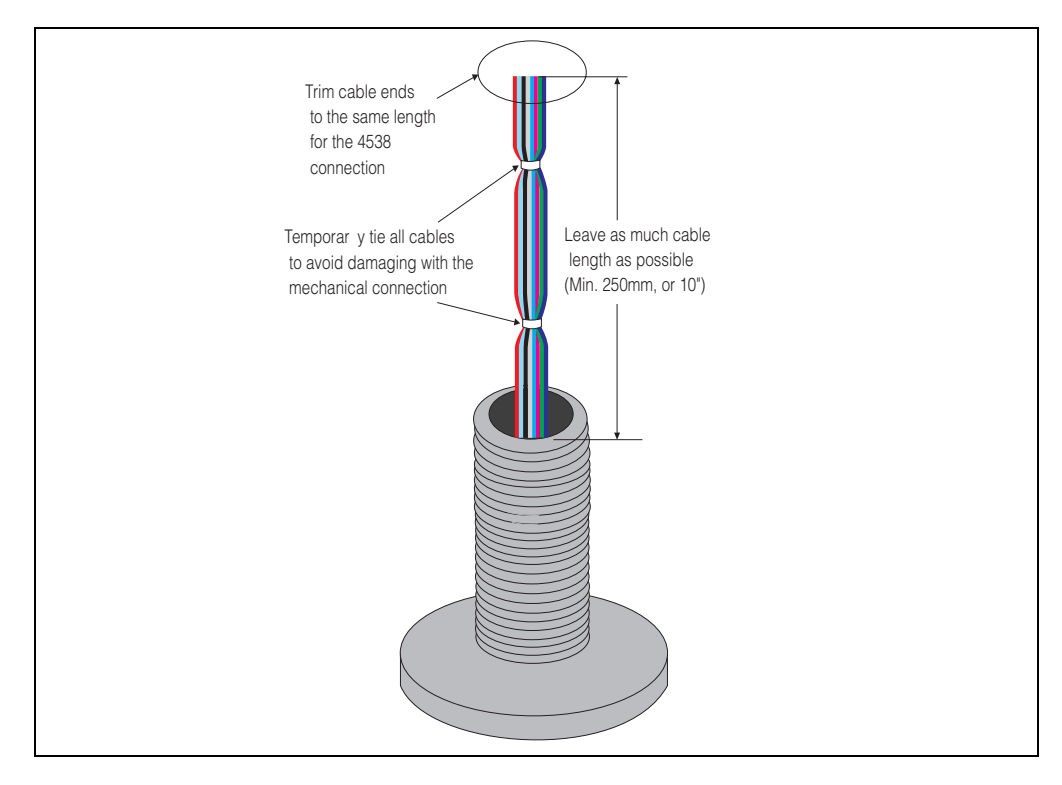

#### Caution!

Precaution before 4538 mechanical installation is performed to the existing RTD probe.

Unscrew lower NPS threaded female connector once and try to fit on the temp. RTD probe to ensure the each threaded connection can be smoothly attached.

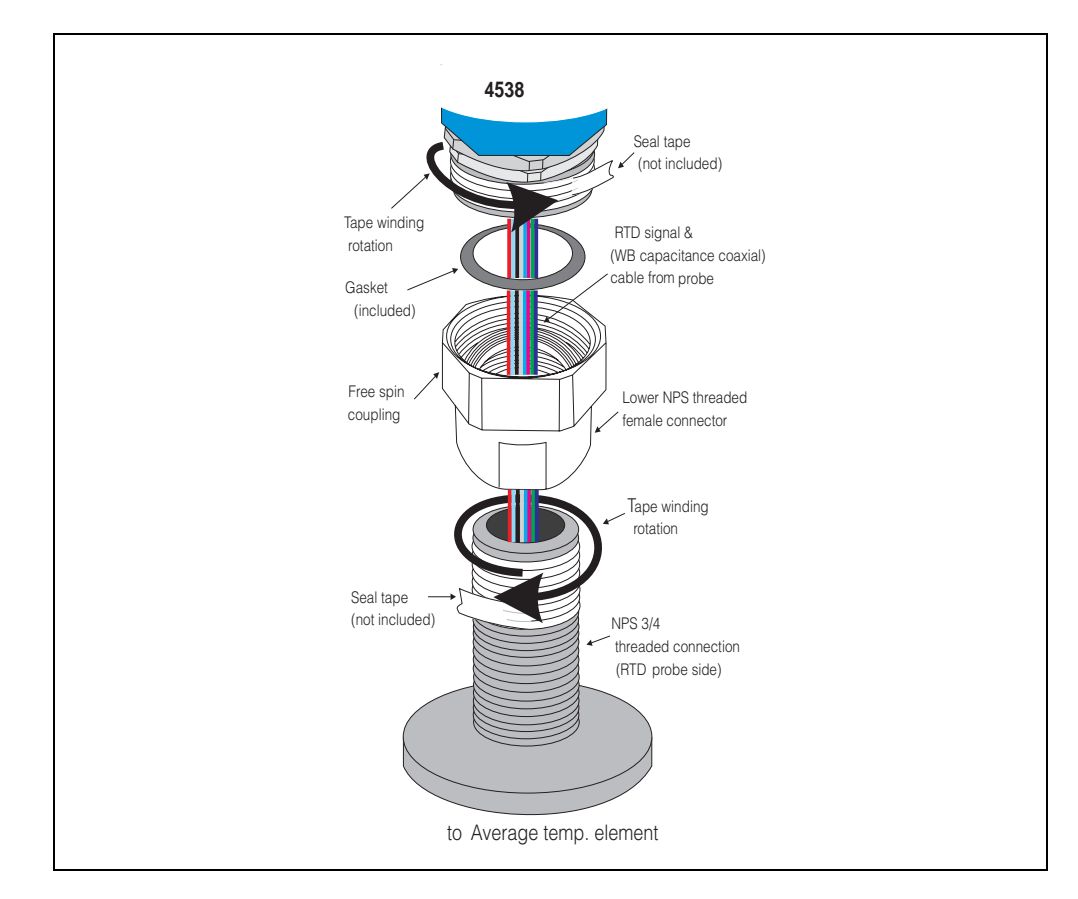

Figure5: Threaded type connection

- 1.Install lower NPS threaded female connector along with free spinning coupling onto RTD probe threaded connection until it is completely seated. Use a seal tape and rap it around on the RTD probe's threaded connection.
- 2.Install 4538 housing along with included gasket in-between. Use a seal tape and rap it around on the 4538 housing side male threaded connector, then hand tight the free spinning coupling until it stops.
- 3.Remove the cap cover and make sure the both side of cables have enough length to be connected freely.

#### Warning! Do not pull either side cables or apply over-tension during this procedure. Internally torn cables or loose connection can cause invalid temperature measurement.

4.After performing cable connection & positioning the face angle of 4538, Tighten approximately 1/8th turn the free spinning coupling with a wrench from where it was hand tighten.

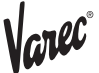

#### 3.4 Wiring

#### 3.4.1 Wiring: 4538 to RTD probe

#### Temperature signal cables

RTD cables will be directly connected to 4538 input cables with simple cramp connectors (included). Strip each end of cable approximately 1 cm (3/8") and slip into the connector, then pinch with pliers to secure the connection.

Figure 6: Connector details

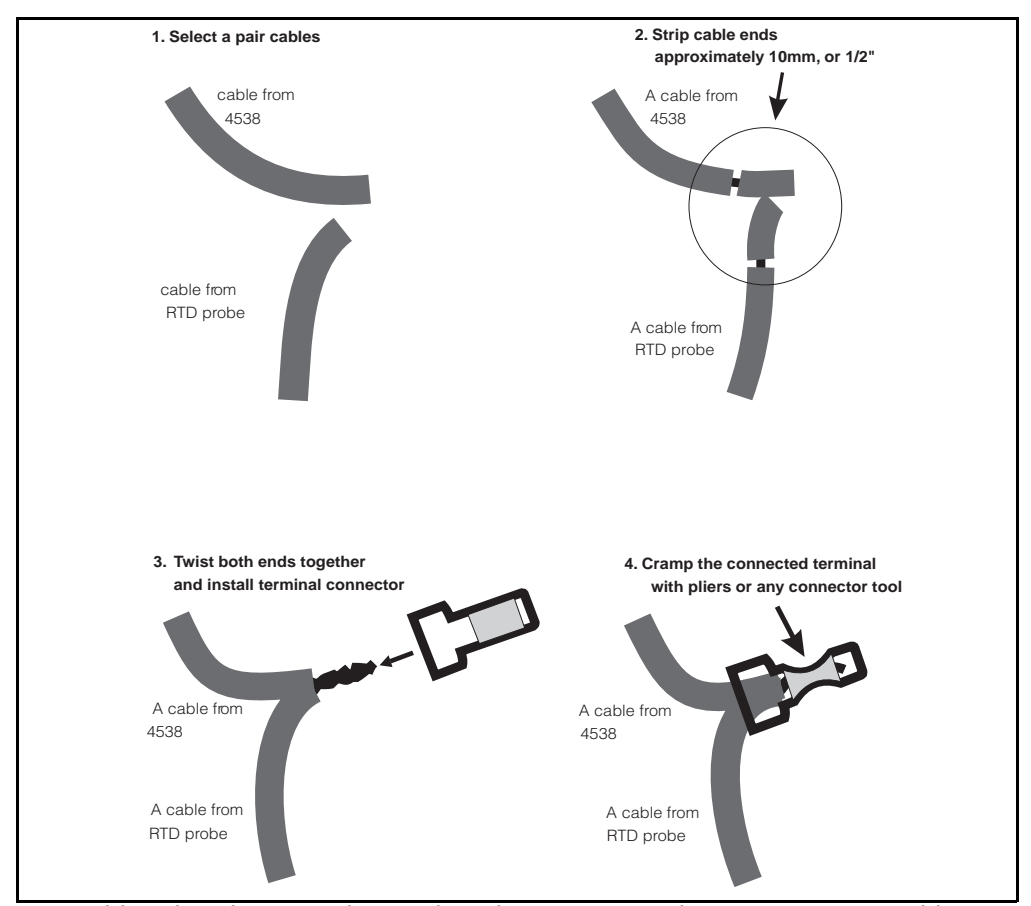

4538 cable color: the principle Based on the same as A,B,b 3 wire spot RTD cabling method.

#### A: Signal wires

No.1: brown (lowest position) No.2: red No 3: orange No. 4: yellow No. 5: green No. 6: blue No. 7: violet No. 8: gray No. 9: white No. 10: black No. 11: brown / black No. 12: red / black No. 13: orange / black No. 14: yellow / black No. 15: green / black No. 16: blue / black

#### **B:** Common wires

B0: gray / black B1: violet / black b: white / black

#### Diagram 1: 4538 with Whessoe 1700 & Varec 9909 Standard 4538 to average probe connection

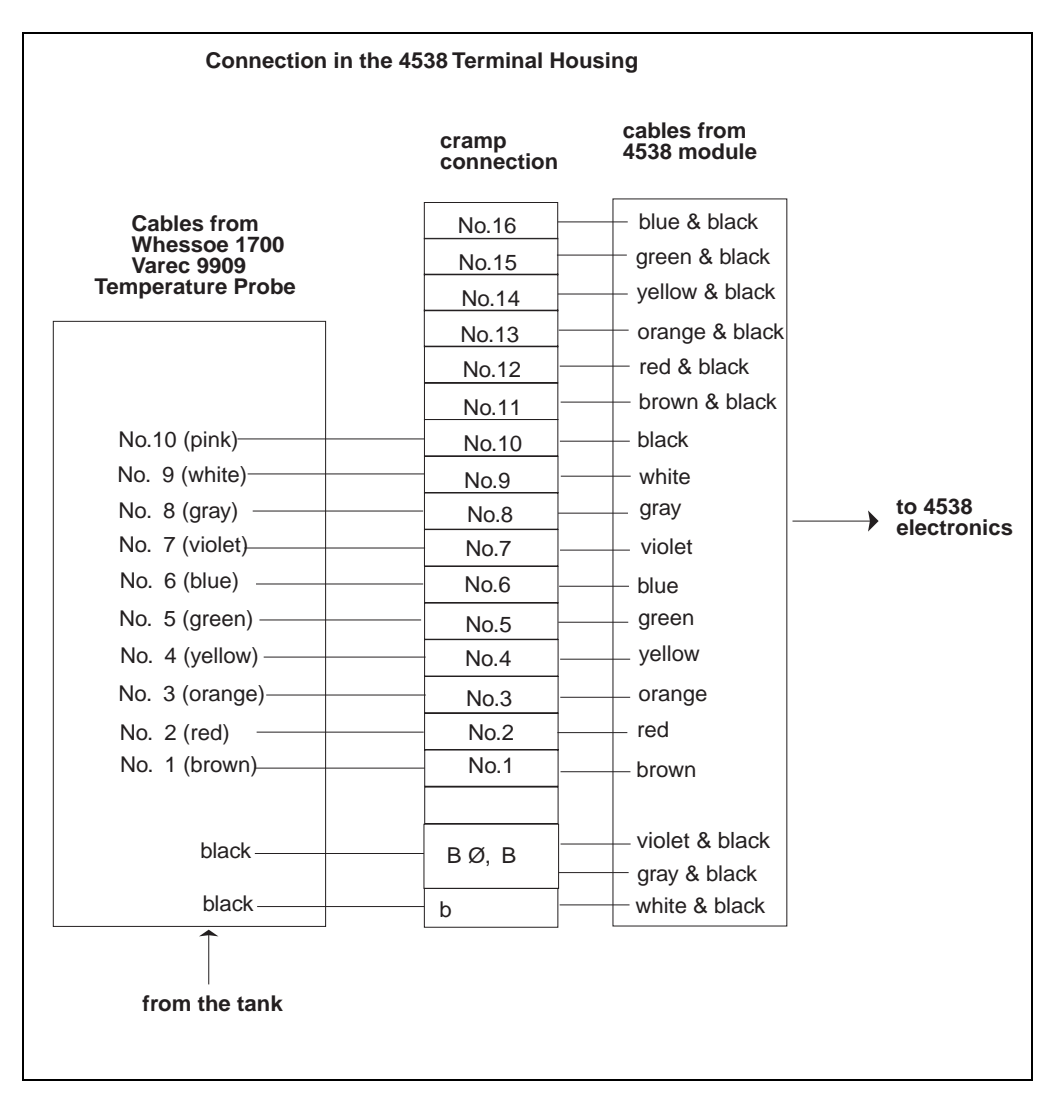

#### Caution!

Some RTD probes are equipped with additional bottom and vapor spot bulb besides average temp element. Unless a probe has these spot elements, connect brown to brown cables, red to red cables according to diagram 2. Do not skip using brown (No. 1 element) on the 4538 side input cables. Not connected to #1 brown wire on 4538 input will cause open circuit error (displaying 359°C) constantly.

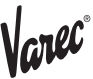

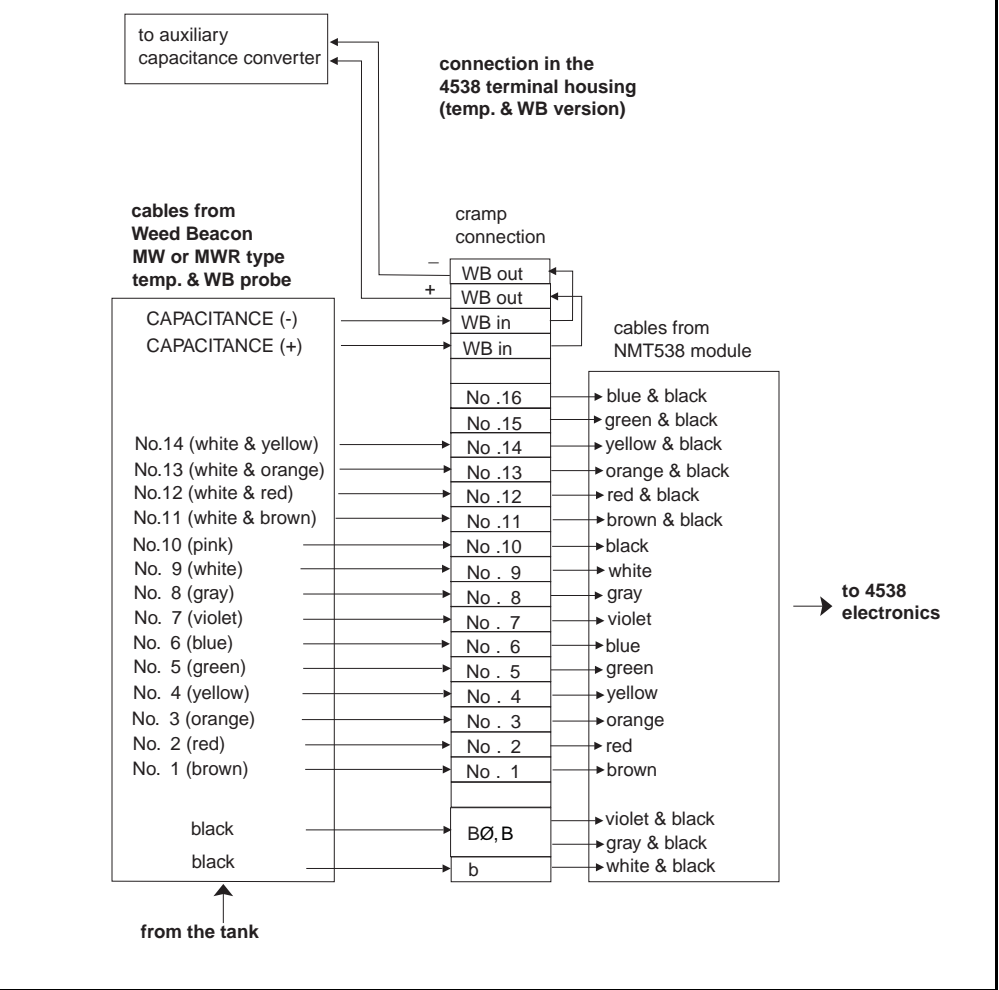

#### Diagram 2:4538 with Weed Beacon MWR type with Water Bottom sensor

#### Caution!

RTD probe side cables color may differ from diagram above. Note the connection and cable color combination during disassembling previous RTD temperature converter. This will prevent faulty element to converter connection.

Uneven cable length can influence the precise temperature calculation to be inaccurate result. Trim cable end to the even length as much as possible in case of uneven cabling condition presents at the RTD probe side cables.

#### Coaxial cable for capacitance signal to auxiliary converter

4538 temp. + WB version allows accessibility of coaxial cable (Water Bottom capacitance signal) from the auxiliary capacitance to HART converter (DREXELBROOK and others). The sensor cable from WB probe and converter cable through cable outlet can meet within 4538 terminal housing or sensor cable can directly exit from cable outlet. Some WB capacitance sensor might have additional ground wire. Please route this wire to the existing CV converter accordingly without interruption inside of the 4538 housing.

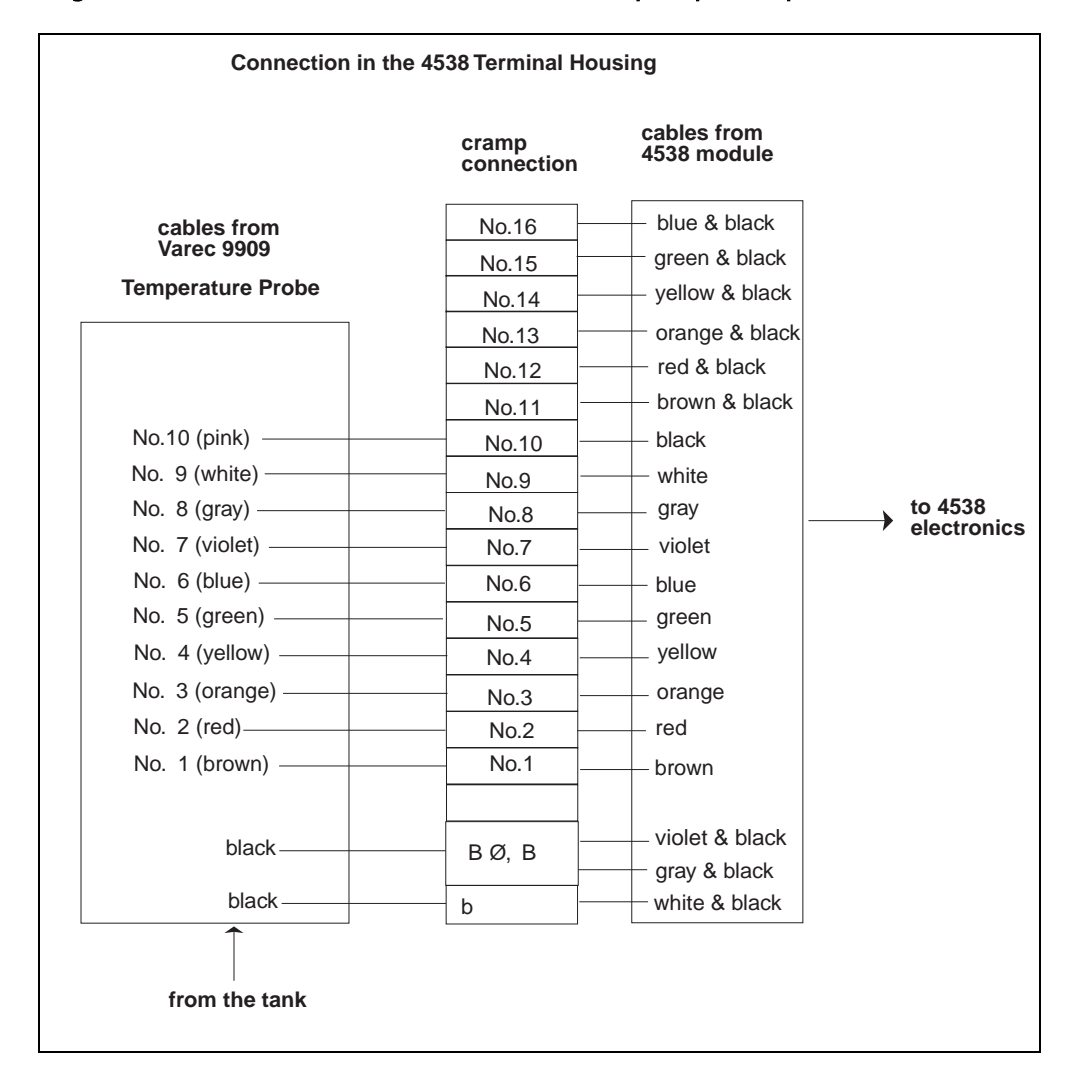

#### Diagram 3: 4538 with Varec 9909 with bottom & vapor spot temperature

#### Note!

Since 4538 is capable of accepting up to 16 elements for average temperature calculation, the bottom & vapor spot elements can be used to expand its measuring range. In this case, the bottom spot can be used as the #1 lowest position element for the connection to the brown wire from the 4538. If the average elements have already 16 input, ignore connecting neither the bottom nor vapor spot element.

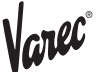

#### 3.4.2 HART line cabling

4538 is a HART slave instrument. that requires power supply for the device operation and communication signal on the same 2 cables.

Figure 7:4538 terminal board

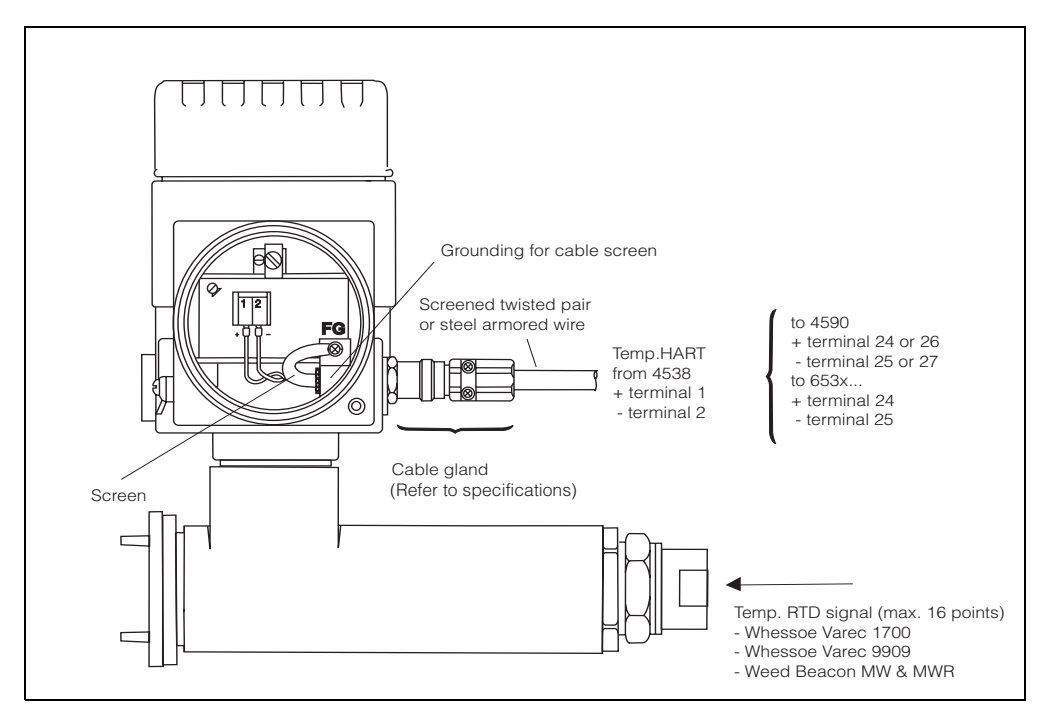

Required DC voltage for 4538 operation is minimum 16 to maximum 30 volt. With the connection to the 6000 STG, normally supply DC24V  $\pm 10\%$  to the 4538. The Tank side monitor 4590 can normally supply DC16 $\pm 1$ V on the IS HART loop. Both the 4538 and host instrument recognizes 0.5mA current shift as the trigger of data transmission. I.e, 4538 normally consumes 9.0mA at temperature measurement only. The current consumption decreases to approximately 8.5mA while 4538 is receiving command from the host gauge on the HART line. On the other hand, the current consumption increases to approximately 9.5mA while 4538 is sending data to the host gauge as a response to the previous command.

Warning! Before opening the cover of the 4538 for maintenance, switch off the power supply of the 6000 STG or the Tank side monitor 4590. Either of these 2 instruments normally are the host gauge to supply DC voltage on the IS HART line to the 4538.

#### **3.4.3 Protection from line noise**

The following precautions are required to rule out any malfunction by line noise. -The minimum conductor size for the HART transmission distance up to 1500m should be used 0.51mm diameter (#24 AWG) shield twisted pair cable and 0.81mm diameter (#20AWG) for longer distance.

-Use appropriate cable size reference to the conditions described below chart 1.

|                     | Cable Capacitance - pf / m (pf / ft) |              |                |              |
|---------------------|--------------------------------------|--------------|----------------|--------------|
|                     | 65 pf / m                            | 95 pf / m    | 160 pf / m     | 225 pf / m   |
|                     | (20 pf / ft)                         | (30 pf / ft) | (50 / pf / ft) | (70 pf / ft) |
| NO. Network Devices | Cable length - meters (feet)         |              |                |              |
| 1                   | 2763 m                               | 2000 m       | 1292 m         | 985 m        |
|                     | (9000 ft)                            | (6500 ft)    | (4200 ft)      | (3200 ft)    |
| 5                   | 2462 m                               | 1815 m       | 1138 m         | 892 m        |
|                     | (8000 ft)                            | (5900 ft)    | (3700 ft)      | (2900 ft)    |
| 10                  | 2154 m                               | 1600 m       | 1015 m         | 769 m        |
|                     | (7000 ft)                            | (5200 ft)    | (3300 ft)      | (2500 ft)    |
| 15                  | 1846 m                               | 1415 m       | 892 m          | 708 m        |
|                     | (6000 ft)                            | (4600 ft)    | (2900 ft)      | (2300 ft)    |

#### Chart 1: Typical cable capacitance & distance for 1.02mm (#18 AWG) shield twisted pair

-If you use an unscreened wire, then equip it with a conduit pipe. -Connect the cable screen to the frame ground.

#### 3.4.4 Connection to the 6000 STG

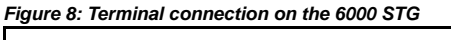

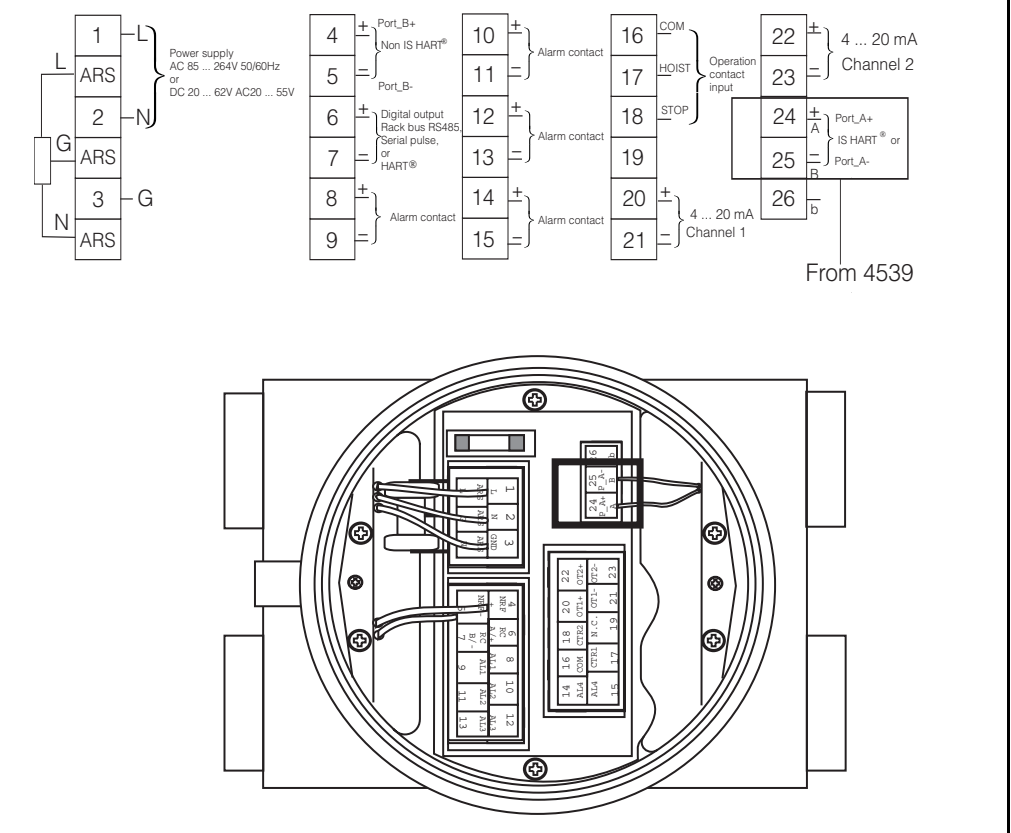

#### Tank sensors

The 6000 STG can interface up to 4 HART sensors. All HART sensors are connected to one HART multi-drop communication loop internally. In order to separate IS and non-IS HART sensory connection, 2 pairs of HART terminals are equipped on the 6000 STG. The 4538 can be connected only on terminals 24(+) & 25(-) where the IS HART module is installed.

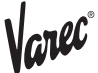

#### Caution!

4538 HART connection can be only allowed when the 6000 STG is equipped with the intrinsically safe HART input module. The connection is not allowed when the built in spot temperature input is selected on the 6000 STG.

#### 3.4.5 Connection to the Tank side monitor 4590

Figure 9: Terminal connection on the Tank side monitor 4590

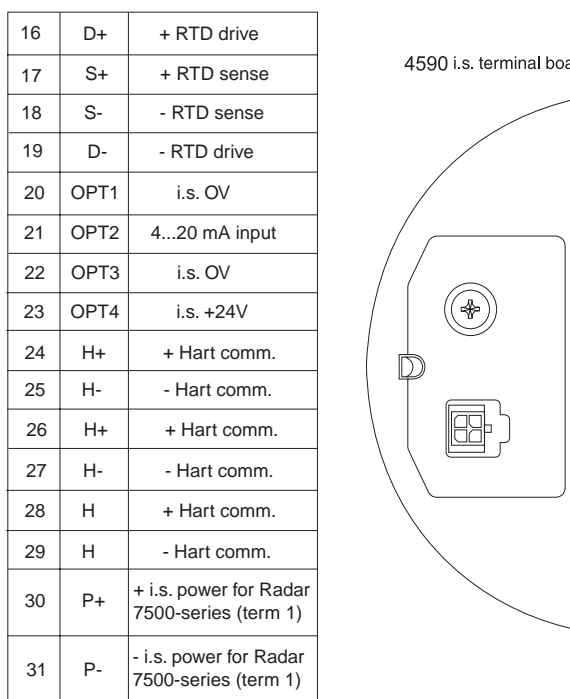

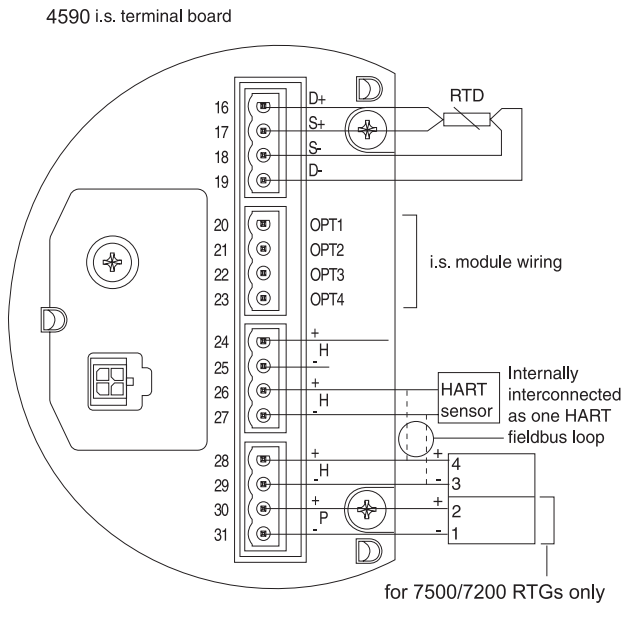

#### Tank sensors

The Tank side monitor 4590 can interface up to 6 IS HART sensors. All HART sensors are connected to one HART multi-drop communication loop. To keep the wiring simple, 3 interconnected terminal pairs are available; however, 2 pairs of terminals, 24(+) 25(-) & 26(+) 27(-), are available for the 4538 connection since terminals 28(+) 29(-) are reserved for the 7200 & 7500 RTG HART connection.

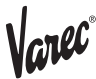

# 4. Operation

#### 4.1 High Accuracy Converter

The 4538 temperature signal converter is designed to fit on existing foreign RTD average temperature probe to Varec HART compatible intelligent average temperature measurement device. The RTD average temp. probe may consist of Cu90, Cu100, PtCu100, & Pt100 multi-spot and/or multi-resistance element. The 4538 is capable of converting various RTD resistance input to intrinsically safe IS HART signal output. The liquid and gas phase average temperature are determined based on liquid level data that is provided by the 6000 STG or FMR Micro pilot series radar gauge through Tank side monitor 4590. Maximum up to 16 individual input can be arranged with either equal or unequal spaced element intervals are selected. Also the additional WB connection feature allows the 4538 to engage to the foreign water interface measurement probe with average temperature probe like Weed beacon MW & MWR type, then provide accessibility of auxiliary capacitance converter.

Figure 10:Operating principle of 4538

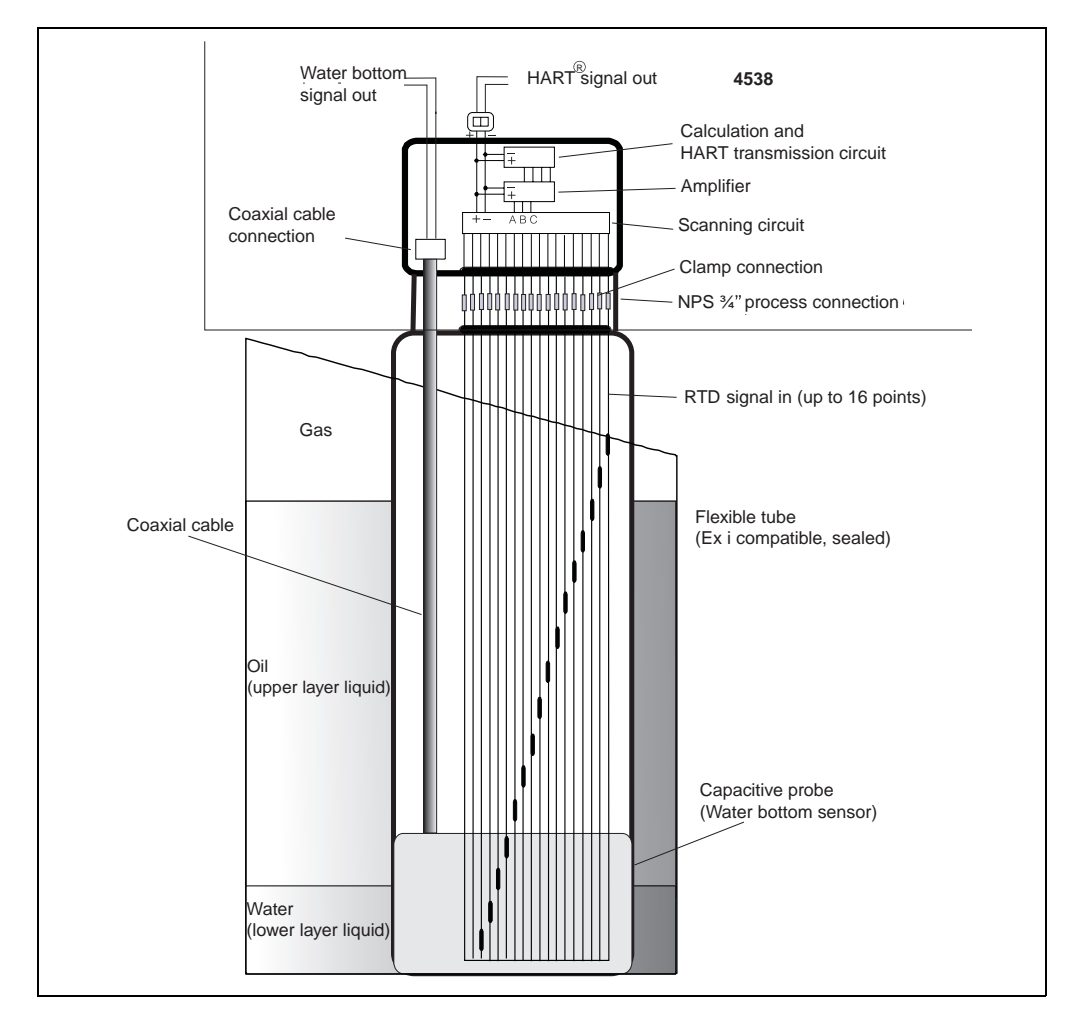

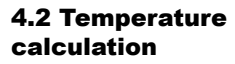

The 4538 is able to calculate two separate (upper gas/ vapor layer and lower liquid layer) average temperatures described below.

#### Typical calculation procedure with multi-spot element

*Figure 11: Typical multi-spot element layout* 

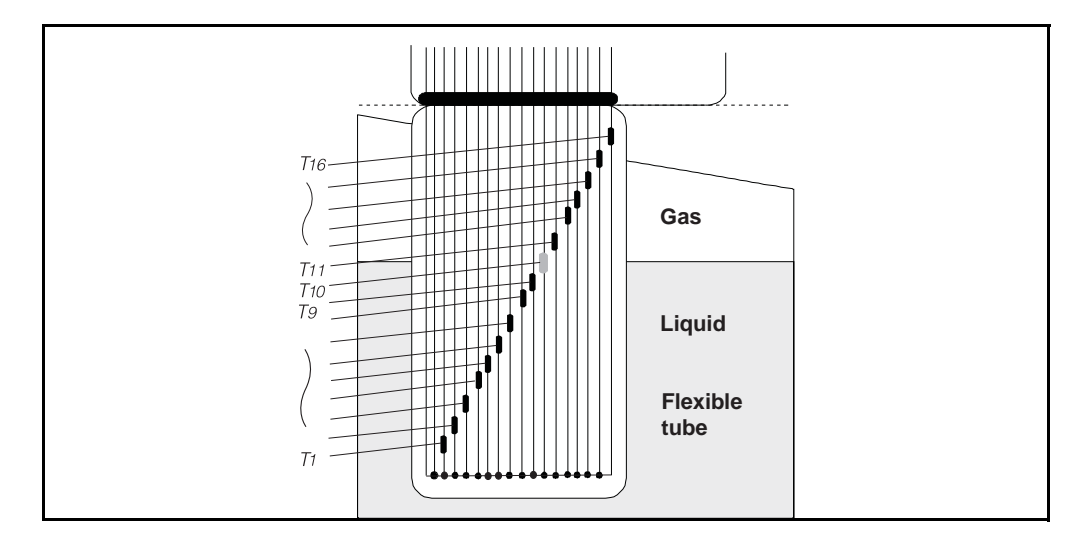

•T1,T2...T16 represent temperature data of multi-spot elements

• The element T10 is considered exactly positioning at the liquid level; therefore it is not included neither liquid nor gas average calculation based on terminology of Liquid & Gas offset.

#### 4.2.1 Calculation of average temperature in the liquid layer

Tav, liquid Formula

$$T_{\text{av, liq}} = \frac{1}{9} \sum_{i=1}^{9} T_i$$

Caution!

Liquid offset level

Elements to be included in liquid average calculation should be submerged 300mm below liquid surface at the default setting. Please contact with Varec in case of changing "Liquid offset level".

#### 4.2.2 Calculation of average temperature in the gas / vapor layer

Tav, gas formula

$$T_{av, gas} = \frac{1}{6} \sum_{i=11}^{16} T_{i}$$

#### Caution!

Gas offset level

Elements to be included in gas / vapor average calculation should be positioned 300mm above liquid surface at the default setting. Please contact with Varec in case of changing "Gas offset level".

#### Canceling defected elements "GVH492 Output at Error"

The 4538 primarily sends out error message to the host gauge regardless of liquid level in case of the defected element or/and cable present during the operation. The operator can command the 4538 to cancel defected elements & replace to lower element value for average calculation by selecting method of error message display on GVH492.

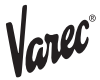

### 5 Operation with the 6000 STG

The 4538 basically requires the host gauge to command & initialize all regarding functionality since it is the HART slave & data display free instrument. The 4538's operation procedure, data acquisition method, and availability of function are depending on which host gauge is connected to.

#### **5.1 4538 operation with the 6000 STG** Most of 4538 functions are controlled & configured from the 6000 STG matrix operation. The communication between the 4538 & 6000 STG is predetermined with specific polling address and protocol environment; therefore, the minimum initial set up would be required in order to start up the gauge operation.

#### **5.1.1 Home position display**

The 6000 STG displays several data at the "Home Position" includes the average liquid temperature data.

Figure 12: Home Position display

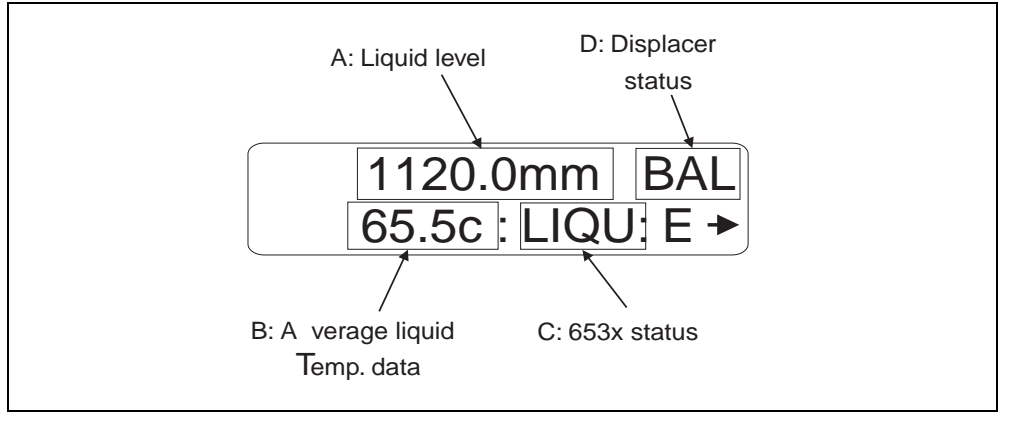

A: Liquid level, displays the last measured liquid level if the is in other operation.

- B: Average liquid temperature, displays latest liquid average temperature.
- C: 6000 STG gauge status: displays type of the operation.
- D: 6000 STG displacer status: displays the status of displacer.

#### Note!

The 6000 STG continuously scans and update the temperature data that transmits from the 4538 approximately every 2 seconds per 1 matrix data during the normal operation. However, it takes approximately 3 minutes to display all 4538 related data right after turning the power supply from the 6000 STG.

#### 5.1.2 Optical key (touch control) operation

The operational structure of both the 6000 STG & 4538 are based on Varec matrix concept. The 6000 STG utilizes 3 infrared key (non-mechanical switch), namely E, -, +, for operation and configuration of all connected sensors includes the 6000 STG itself by accessing each matrix.

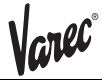

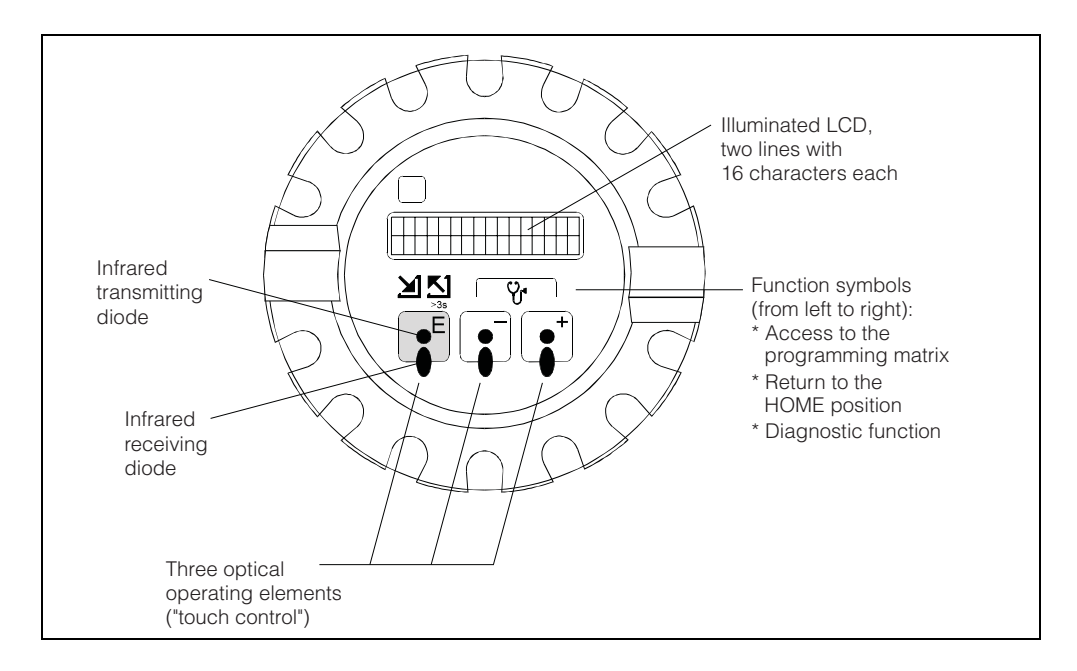

#### Note!

The LCD will return to the Home position if no key is touched for more than 10 min. Digits are incremented or decremented by + or – respectively. If you touch + or – continuously, then the minimum digit will change first. After one cycle of the minimum, the second minimum will change. After one cycle of the second follows the third minimum, and so on. If you take your finger from the touch control, then the procedure will start again from the minimum digit. (Analogy of mechanical counter)

#### 5.1.3 Access code

The purpose of the access code is to secure the installed data. There are three security levels for the functions of the 6000 STG.

Access code 0 (or no value entered): no security level Access code 50: security level for operator Access code 51: security level for engineer Access code 777 special code for HART IS switch function

Based on the choice of access code, displaying matrix and operational functionality are also variable.

QOC1:Quick operation guide for setting an access code

| LCD display                           | Procedure                                                                | Remark                                                                                         |
|---------------------------------------|--------------------------------------------------------------------------|------------------------------------------------------------------------------------------------|
| 1120.0mm BAL<br>65.5c : LIQU: E→      |                                                                          | Home position display                                                                          |
|                                       | Hold "E" key for more than 3sec.                                         |                                                                                                |
| MEASURED VALUE 1<br>>GROUP SELECT<: E |                                                                          | Now you are in the G0 Static matrix                                                            |
|                                       | Enter "+" key 3 times                                                    |                                                                                                |
| MORE FUNCTION >GROUP SELECT<: E       | Enter "E" key several times until                                        | Note!<br>If you missed "MORE FUNCTION"<br>matrix, use "-" key to reverse.                      |
| 0<br>ACCESS CODE                      | "ACCESS CODE" will appear<br>on the display.                             | If you missed "ACCESS<br>CODE" matrix, keep entering<br>with "E" till next cycle.              |
|                                       | Use "+" or "-" to set                                                    |                                                                                                |
| 51<br>ACCESS CODE                     | Enter "E" to confirm, Access code                                        | Other than 50, 51, or 777, display will reply "EDITING BLOCKED", correct code must be entered. |
|                                       | is now acquired.                                                         |                                                                                                |
| EDITING ENABLED                       |                                                                          | Access code confirmed                                                                          |
| MORE FUNCTION                         | Then, Enter "E" once to return<br>to "MORE FUNCTION"<br>in Static matrix | Now, it is ready for                                                                           |
| >GROUP SELECT<: E→                    |                                                                          | further configuration                                                                          |

#### 5.1.4 Type of the Programming Matrix group

The row 0...3 of the programming matrix are called "Static Matrix". Its functionality is to display and allow programming of mainly measured value (primary variables) and basic operation of the 6000 STG and 4538.

The row 4...9 exist on 9 different pages called as "Dynamic Matrix". These matrix groups are labeled as follows.

- G1: CALIBRATION
- G2: DEVICE DATA
- G3: SERVICE
- G4: TEMPERATURE
- G5: HART DEVICE (1)
- G6: HART DEVICE (2)
- G7: ADJUST SENSOR
- G8: TANK PROFILE (6000 STG software ver. 4.25 only)
- G9: INTERFACE PROFILE (6000 STG software ver. 4.25 only)

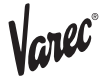

#### 5.1.5 Configuring the 4538 on the matrix of 6000 STG

To display 4538 data and configure detailed parameters, the communication between these 2 instruments must be initially established.

QOG 2: Configuring 4538 on the matrix

| LCD display                        | Procedure                                                                                   | Remark                                                                                                    |
|------------------------------------|---------------------------------------------------------------------------------------------|----------------------------------------------------------------------------------------------------|
| MORE FUNCTION >GROUP SELECT<: E>   | "E" key once to enter the selection of Dynamic matrix (G1 to G9)                            | Note!<br>Start at G0 Static Matrix, V4 "MORE<br>FUNCTION"                                                                    |
| CALIBRATION<br>MATRIX OF           | Enter with "+" key twice, going to<br>"SERVICE" matrix                                      | Normally, G1: CALIBRATION matrix to start                                                                                    |
| SERVICE<br>MATRIX OF               | Enter "E" key several times                                                                 |                                                                                                    |
| MORE FUNCTION > GROUP SELECT<: E>  | again<br>Enter "+" key 3 times to display<br>"SYSTEM DATA", "E" key to confirm              | Now you are in the<br>G3 "SERVICE" matrix                                                                                    |
| SYSTEM DATA<br>>GROUP SELECT<: E→  | Enter "E" key 3 times to display<br>"CONNECTION NMT"                                        | Note!                                                                                                    |
| OFF<br>CONNECTION NMT →            | Use "+" or "-" key to select temp.<br>device "AVERAGE"                                      | OFF: no temp. device selected<br>SPOT: connection to 3 wire spot<br>AVERAGE: connection to NMT                               |
| AVERAGE<br>CONNECTION NMT          | Enter "E" to confirm, then enter "E" several times until "MORE                              | At the "CONNECTION NMT", AVERAGE<br>must be chosen in order to display<br>NMT configuration matrix group<br>G4 "TEMPERATURE" |
| MORE FUNCTION<br>>GROUP SELECT<: E | FUNCTION" appears<br>Move on to the next parameter<br>setting at G4 "TEMPERATURE"<br>matrix |                                                                                                    |

This procedure must be completed; other wise, the will not recognize the connection of 4538. The G4 "TEMPERATURE" matrix will be shown only this 6000 STG to 4538 communication is established on the matrix configuration.

#### **5.1.6 Setting parameter on the matrix**

The connected temp. element data must be input as an initial parameter setting to operate 4538 properly.

#### Note! The access code 51 will be required for further parameter settings

QOG 3 Initial parameter setting of 4538

| LCD display                         | Procedure                                                                                                    | Remark                                                                                                    |
|-------------------------------------|----------------------------------------------------------------------------------------------------|----------------------------------------------------------------------------------------------------|
| MORE FUNCTION<br>>GROUP SELECT<: E> | "E" key once to enter the selection<br>of Dynamic matrix (G1 to G9)                                                                         | Caution!!<br>NMT538 must be configured at<br>the NMS53x matrix GVH 362<br>"CONNECTION NMT" prior to<br>perform parameter setting |
| MATRIX OF                           | Enter with "+" or "-" key, going to<br>"TEMPERATURE" matrix                                                                                 |                                                                                                    |
| TEMPERATURE<br>MATRIX OF            | Enter "E" key several times                                                                                                    |                                                                                                    |
|                                     | until "MORE FUNCTION" appears again                                                                                                    | Now you are in the                                                                                                    |
| >GROUP SELECT <. E                  | Enter "+" key 5 times to display<br>"SET DATA NMT""                                                                                         | G4 "TEMPERATURE" matrix                                                                                                    |
| SET DATA NMT<br>>GROUP SELECT<: E   | Enter "+" key 3 times to display                                                                                                    |                                                                                                    |
| 16<br>TOTAL NO ELEMENT              | "TOTAL NO ELEMENT"                                                                                                    | Default setting would be 16 (max. available number)                                                                              |
|                                     | Enter desired element number<br>with "+" or "-" keys (ie,10 in this case<br>then, "E" to confirm                                            | e)                                                                                                    |
| TOTAL NO ELEMENT                    | Enter "E" key twice, go to                                                                                                    | Nete                                                                                                    |
|                                     | "KIND OF INTERVAL"                                                                                                    | Note!<br>Choice of "UNEQUAL" allows specific<br>element position setting                                                         |
|                                     | Use "+" or "-" key to select<br>"EQUAL" or "UNEQUAL", then<br>"E" to confirm.<br>Enter "E" key several times to exit<br>"SET DATA NMT" row. | "EQUAL" automatically establish<br>each element position by setting<br>"BOTTOM POINT" &<br>"ELEMENT INTERVAL"                    |

Note! The choice of "EQUAL" or "UNEQUAL" element interval will determine the rest of following parameter settings.

QOG 4 Equal element interval setting

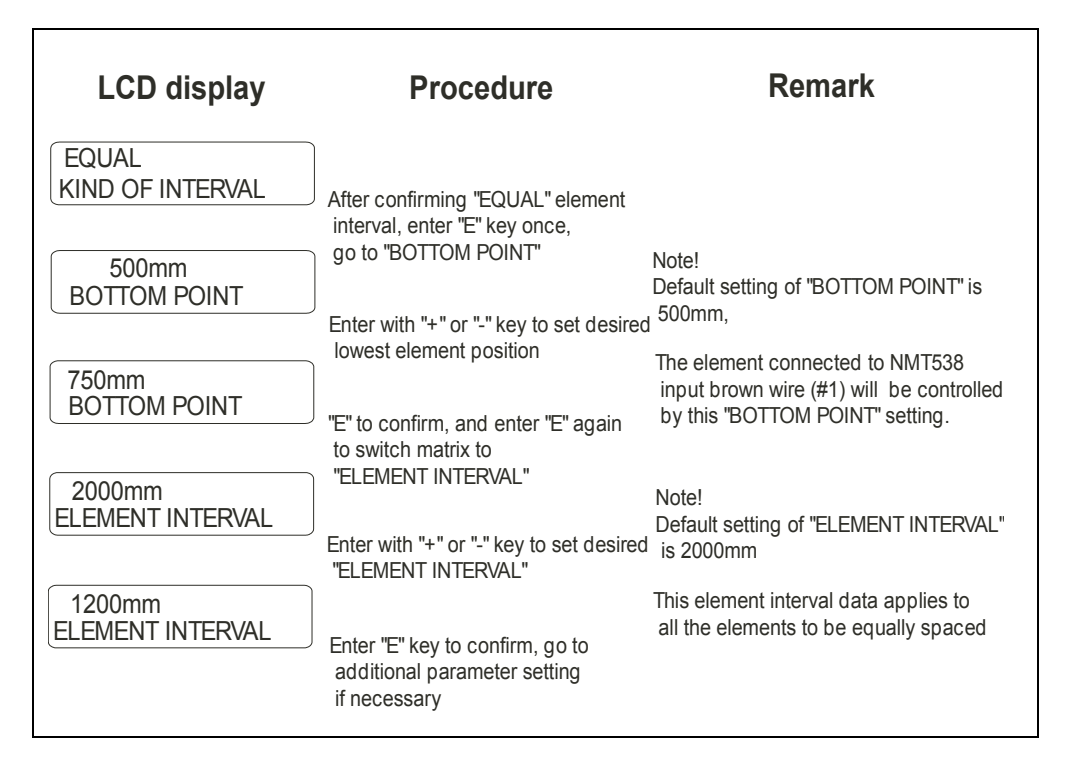

QOG 5 Unequal element interval setting up to 10 elements

| LCD display                        | Procedure                                                                                 | Remark                                                                      |
|------------------------------------|-------------------------------------------------------------------------------------------|-----------------------------------------------------------------------------|
| UNEQUAL<br>KIND OF INTERVAL        | "E" key once to confirm<br>"UNEQUAL INTERVAL" then,<br>enter "E" several times, return to | Choice of "UNEQUAL" allows specific<br>element position setting             |
| SET DATA NMT<br>>GROUP SELECT<: E→ | "SET DATA NMT"                                                                            |                                                                             |
|                                    | Enter with "+" or "-" key, going to<br>"ELEMENT POSITION"                                 | Note!<br>Up to 10 element positions can be set                              |
| ELEMENT POSITION                   |                                                                                           | at 10 matrix of "ELEMENT POSITION"<br>More than 11 elements are existed, go |
|                                    | Enter "E" key once, go to " ELEM. 1<br>POSITION"                                          | IO NINT ADJUSTIVIENT                                                        |
| 500mm<br>ELEM. 1 POSITION          |                                                                                           |                                                                             |
| 655mm                              | element position                                                                          | st                                                                          |
| ELEM. 1 POSITION                   | "F" to confirm then onter "F" to go to                                                    |                                                                             |
|                                    | "ELEM. 2 POSITION. Repeat same<br>procedure until the last element.                       |                                                                             |

QOG 6: Unequal element interval setting more than 11 elements installed

| LCD display                          | Procedure                                                                                                    | Remark                                                                                                    |
|--------------------------------------|----------------------------------------------------------------------------------------------------|----------------------------------------------------------------------------------------------------|
| UNEQUAL<br>KIND OF INTERVAL          | "E" key once to confirm<br>"UNEQUAL INTERVAL" then,<br>enter "E" several times, return to<br>"SET DATA NMT"                                                                                                    | Choice of "UNEQUAL" allows specific<br>element position setting                                                     |
| NMT ADJUSTMENT<br>>GROUP SELECT<: E> | Enter with "+" or "-" key, going to<br>"NMT ADJUSTMENT" matrix<br>Enter "E" key once, go to<br>"SELECT POINT" then, select set                                                                                                    | Note!<br>Up to 10 element positions can be set<br>at 10 matrix of "ELEMENT POSITION"<br>row."                       |
| 0<br>SELECT POINT<br>655mm           | Enter "E" 4 times, go to "ELEMENT<br>POSITION"                                                                                                    | Caution!!<br>#1 element is set at "SELECT POINT 0"<br>; therefore, #16 element will be set at<br>"SELECT POINT 15". |
| ELEMENT POSITION                     | Set desired element position by<br>"+" or "-" key, then "E" to confirm.<br>Enter "E" several times until next<br>"SELECT POINT" appears, then set<br>next element position.<br>Repeat same procedure until the<br>last element position is set. |                                                                                                    |

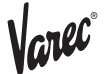

#### **5.1.7 Additional parameter setting functions**

Refer to each matrix position in G4 "TEMPERATURE" & G7 "ADJ SENSOR" matrix

#### ZERO ADJUSTMENT GVH471: default setting 0

The base line adjustment when the measured value need to be adjusted. i.e. Entering desired value; for example, "2" when the 4538 indicates  $23^{\circ}$ C in compare to the reference thermometer value indicates  $25^{\circ}$ C.

#### AVERAGING GVH478: default setting 2

Sampling number of average calculation. Can be increased up to 16 times depending on instability of data acquisition by noise factor and others.

#### PREAMBLE NUMBER GVH483: default setting 5

Based on the HART protocol definition, selectable up to 16 preamble numbers, depending on the condition of local HART communication.

#### TEMP. ELEM. SHORT GVH488: default value -49.5°C (-57.1°F)

Error display with a temp. value when an element or circuit is short. Set the desired value with "+" or "-" key, then "E" to confirm.

#### TEMP. ELEM. OPEN GVH489: default value 359°C(679.1°F)

Error display with a temp. value when an element or circuit is open. Set the desired value with "+" or "-" key, then "E" to confirm

#### OUTPUT AT ERROR GVH492: default value ON

"ON" to display short or open circuit value (-49.5 or 359) on HOME position and both average & individual temp. data matrix. Disable average calculation due to the presence of defected element or circuit.

"OFF" to enable average calculation and value display without error message. The available lower element value (only temp. data) is automatically copied to the one which is defected. As a result, 4538 displays its operation to be "no error" condition present regarding short or open circuit.

#### CUSTODY TRANSFER GVH493: default setting OFF

A function to freeze set parameter of 4538 once it is turned on. Needs to turn off when initial parameter is required to over write

#### POLLING ADDRESS GVH494: default setting 2

Select other address with "+" or "-" key in case of connecting to any other HART device and require changing the address.

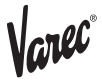

#### 5.2 The 6000 STG matrix Matrix G0 Static matrix (4538 related matrix only)

| LIUGI            | alle | IIII A INIAU IX                 | OLALIC INIAL           |                   |                   |                 |                  |                  |                  |            |                  |
|------------------|------|---------------------------------|------------------------|-------------------|-------------------|-----------------|------------------|------------------|------------------|------------|------------------|
|                  | Ţ    | 0                               | -                      | 2                 | 3                 | 4               | 5                | 9                | 7                | 8          | 6                |
|                  |      | 16000.00 mm                     | 0.0 mm                 | 0.0 mm            | 0.0 mm            | 0.0 mm          | 1.000 g/ml       | 1.000 g/ml       | 1.000 g/ml       | 0.0 mm     | OFF              |
| MEASURED VALUE 1 | 0    | MEASURED LEVEL                  | ULLAGE LEVEL           | UPPER INTERF. LEV | MIDD. INTERF. LEV | BOTTOM LEVEL    | UPPER DENSITY    | MIDDLE DENSITY   | DENSITY BOTTOM   | LEVEL DATA | STATUS1          |
|                  |      |                                 |                        |                   |                   |                 | 0.000 - 3.000    | 0.000 - 3.000    | 0.000 - 3.000    |            | NO               |
|                  |      | Display                         | Display                | Display           | Display           | Display         | Display/Set (50) | Display/Set (50) | Display/Set (50) | Display    | Display          |
|                  |      | 0.0°c                           | 0                      |                   | .0°c              |                 |                  |                  | 0 mm             | 16000.0 mm | шш               |
| MEASURED VALUE 2 | ~    | LIQUID TEMP                     | DEV(1)                 | DEV(2)            | GAS TEMPERATURE   |                 |                  |                  | ZERO POINT       | SPAN       | LENGTH UNIT      |
|                  |      |                                 |                        |                   |                   |                 |                  |                  |                  |            |                  |
|                  |      | Display                         | Display                | Display           | Display           |                 |                  |                  | Display          | Display    | Display          |
|                  |      | STOP                            | STOP                   | UNBALANCED        |                   | LEVEL           | LEVEL            |                  |                  | 411        | 8424             |
| OPERATION        | 2    | OPERATION 16000                 | OPERATING STATUS       | BALANCING STATUS  |                   | OPERAT.BY NRF   | OPERAT BY HOST   |                  | _                | DEVICE ID  | SOFTWARE VERSION |
|                  |      | See below operation<br>commands | See below status table |                   |                   |                 |                  |                  |                  |            |                  |
|                  |      | Select (50)                     | Display                | Display           |                   | Display         | Display          |                  |                  |            |                  |
|                  |      | CALIBRATION                     |                        |                   | 98 627 8:21:00    | NO ALARM        | NO ALARM         | NO ERROR         | MPU:START ACT    |            | 0                |
| MORE FUNCTION    | ю    | MATRIX OF                       |                        |                   | CALENDER          | ALARM CONTACT 0 | LA 0 0 0 0       | DIAGNOSTIC CO 0  | 98 627 752 0 0   |            | ACCESS CODE      |
|                  |      |                                 |                        | -                 | Currect data      | Currect data    | Currect data     | Currect data     | Currect data     |            | 0 , 50, 51, 777  |
|                  |      |                                 |                        |                   |                   |                 |                  |                  |                  |            |                  |
|                  |      | Select                          |                        |                   | Display           | Display         | Display          | Display          | Display          |            | Set              |

Programming Matrix (Static Matrix)

| GROUP MESSAGE         0         1         2         3         4           GROUP MESSAGE         300.00 mm         1.4 g / 10m         255.0 g         145.0 mL         60 mL           MEASWIRE & DRUM         4         WIRE DRUM CIRC.         WIRE WEIGHT         255.0 g         145.0 mL         60 mL           MEASWIRE & DRUM         4         WIRE DRUM CIRC.         WIRE WEIGHT         255.0 g         145.0 mL         60 mL           AGASWIRE & DRUM         1.4 g / 10m         255.0 g         145.0 mL         60 mL         999.9 mL           ALTA         5         Set (51)         Set (51)         Set (51)         Set (51)         Set (51)           AUGE DATA         5         Set (51)         Set (51)         Set (51)         Set (51)         Set (51)           AUGE DATA         6         Set (51)         Set (51)         Set (51)         Set (51)         Set (51)           AUGE DATA         6         Set (51)         Set (51)         Set (51)         Set (51)         Set (51)           AUGE DATA         5         Set (51)         Set (51)         Set (51)         Set (51)         Set (51)           STENDE         F         DF         DF         DF         DF         DF                                                                                                    | Programm | ning Matrix                        | (Dynamic Mé      | atrix, Service   | e: G3)           |                    |                  |              |             |                   |                  |
|----------------------------------------------------------------------------------------------------|----------|------------------------------------|------------------|------------------|------------------|--------------------|------------------|--------------|-------------|-------------------|------------------|
| MEAS WIRE & DRUM         300.00 mm         14 g / 10m         255.0 g         145.0 mL         60 mL           MEAS WIRE & DRUM         0 - 993.9         0 - 993.9         0 - 993.9         0 - 993.9         0 - 993.9         0 - 993.9         0 - 993.9         0 - 993.9         0 - 993.9         0 - 993.9         0 - 993.9         0 - 993.9         0 - 993.9         0 - 993.9         0 - 993.9         0 - 993.9         0 - 993.9         0 - 993.9         0 - 993.9         0 - 993.9         0 - 993.9         0 - 993.9         0 - 993.9         0 - 993.9         0 - 993.9         0 - 993.9         0 - 993.9         0 - 993.9         0 - 993.9         0 - 993.9         0 - 500.0         0 - 500.0         0 - 500.0         0 - 500.0         0 - 500.0         0 - 500.0         0 - 500.0         0 - 500.0         0 - 500.0         0 - 500.0         0 - 500.0         0 - 500.0         0 - 500.0         0 - 500.0         0 - 500.0         0 - 500.0         0 - 500.0         0 - 500.0         0 - 500.0         0 - 500.0         0 - 500.0         0 - 500.0         0 - 500.0         0 - 500.0         0 - 500.0         0 - 500.0         0 - 500.0         0 - 500.0         0 - 500.0         0 - 500.0         0 - 500.0         0 - 500.0         0 - 500.0         0 - 500.0         0 - 500.0         0 - 500.0         0 - 500.0 <t< td=""><td>ESSAGE V</td><td>0</td><td>-</td><td>2</td><td>3</td><td>4</td><td>5</td><td>9</td><td>7</td><td></td><td></td></t<>                                                                                                    | ESSAGE V | 0                                  | -                | 2                | 3                | 4                  | 5                | 9            | 7           |                   |                  |
| MEAS.WIRE & DRUM     4     WIRE DRUM CIRC.     WIRE WEIGHT     DISPLACER WEIGHT     DISPLACER VOLUMBALANCE VOLUM       0993.9     0993.9     0993.9     0993.9     0993.9     0993.9       3.UGE DATA     5     Set(51)     Set(51)     Set(51)     Set(51)       3.UGE DATA     5     NON HYSTER, MOD PHI, ACCURACY MOD EHI, ACCR, OPE, Th, ON     0.       3.VIEL DATA     6     ENSOR DATA     CONNECTION NET     0       5.SYTEM DATA     CONNECTION NET     OFF     0     0       6     SENSOR DATA     CONNECTION NET     OFF     0     0       5.SYTEM DATA     CONNECTION NET     OFF     0     0     0       6     SENSOR DATA     CONTACT     Select (51)     Select (51)     Select (51)       7     MORALISER     OFF     OFF     OFF     0       8     OO     ON     ON     ON     ON       8     CONTACT     Select (51)     Select (51)     Select (51)       8     ON     ON     ON     ON     ON       8     ON     ON     ON     ON     ON       8     ON     ON     ON     ON     ON       8     ON     ON     ON     ON <t< td=""><td>ň</td><td>100.00 mm</td><td>1.4 g / 10m</td><td>255.0 g</td><td>145.0 mL</td><td>60 mL</td><td>1.0 mL</td><td></td><td>20 X 100 mS</td><td>0.00 mm/m</td><td>0 count</td></t<>                                                                                                    | ň        | 100.00 mm                          | 1.4 g / 10m      | 255.0 g          | 145.0 mL         | 60 mL              | 1.0 mL           |              | 20 X 100 mS | 0.00 mm/m         | 0 count          |
| 0-989.9         0-989.9         0-989.9         0-989.9         0-989.9         0-989.9           AUGE DATA         5         Set(51)         Set(51)         Set(51)         Set(51)         Set(51)           AUGE DATA         5         Set(51)         Set(51)         Set(51)         Set(51)         Set(51)           AUGE DATA         5         NON HYSTER. MOD BIL ACCURACY MOD BIL ACCR. OPE. TIM. ON HYSTER. MOD BIL ACCR. OPE. TIM. ON NON BIL ACCURACY MOD BIL ACCR. OPE. TIM. ON NON BIL ACCURACY MOD BIL ACCR. OPE. TIM. ON NON BIL ACCURACY MOD BIL ACCR. OPE. TIM. ON NON BIL ACCURACY MOD BIL ACCR. OPE. TIM. ON NON BIL ACCURACY MOD BIL ACCURACY MOD BIL ACCURACY MOD BIL ACCR. OPE. TIM. ON NON BIL ACCURACY MOD BIL ACCURACY MOD BIL ACCU | DRUM 4 W | VIRE DRUM CIRC.                    | WIRE WEIGHT      | DISPLACER WEIGH  | DISPLACER VOLUME | BALANCE VOLUME     | VOLUME TOLERANC  | ш            | DELAY       | DRUM CORRECTION   | DISPL HUNT COUNT |
| Ability     Set(51)     Set(51)     Set(51)     Set(51)     Set(51)       GAUGE DATA     C F     OF     OF     0       GAUGE DATA     C NN HYSTER. MOD HI. ACCURACY MOE BI. ACCR. OPE. TIM     ON     0     0       SYSTEM DATA     C NN HYSTER. MOD HI. ACCURACY MOE BI. ACCR. OPE. TIM     0     0     0       SYSTEM DATA     C NN HYSTER. MON HYSTER. MOD HI. ACCURACY MOE BI. ACCR. OPE. TIM     0     0     0       SYSTEM DATA     C NN HYSTER. MON HYSTER. MOD HI. ACCURACY MOE BI. ACCR. OPE. TIM     0     0     0       SYSTEM DATA     C NN HYSTER. MON HILA     Select(51)     Select(51)     Select(51)     Select(51)       SYSTEM DATA     C NATACT2     X VERAGE TEMP.     NERADOR     Select(51)     Select(51)     Select(51)       SENSOR DATA     C NTACT2     X VERAGE TEMP.     NERADOR     Select(51)     Select(51)     Select(51)       SENSOR VALUE     B     Select(51)     Select(51)     Select(51)     Select(51)     Select(51)       SENSOR VALUE     B     Select(51)     Select(51)     Select(51)     Select(51)     O       SENSOR VALUE     B     Select(51)     Select(51)     Select(51)     O     O       SENSOR VALUE     B     Select(51)     Select(51)     Select(51)     O <td>0</td> <td>- 999.9</td> <td>) - 639.9</td> <td>- 666.9</td> <td>0 - 666.6</td> <td>0 - 999.9</td> <td>0 - 99.9</td> <td></td> <td>66 - 0</td> <td>0 - 99.00</td> <td>0 - 99</td>                                                                                                    | 0        | - 999.9                            | ) - 639.9        | - 666.9          | 0 - 666.6        | 0 - 999.9          | 0 - 99.9         |              | 66 - 0      | 0 - 99.00         | 0 - 99           |
| GAUGE DATA     5     OFF     OFF     OF     OF     0       GAUGE DATA     5     ENON HYSTER, MOD HI, ACCURACY MOG BI, ACCR, OPE, TIN     NON HYSTER, MOD HI, ACCURACY MOG BI, ACCR, OPE, TIN       SYSTEM DATA     COCAL: MASTER     OFF     Select (51)     Select (51) <td>ى<br/>N</td> <td>et (51)</td> <td>Set (51) §</td> <td>Set (51)</td> <td>Set (51)</td> <td>Set (51)</td> <td>Set (51)</td> <td></td> <td>Set (51)</td> <td>Set (51)</td> <td>Set (51)</td>                                                                                                    | ى<br>N   | et (51)                            | Set (51) §       | Set (51)         | Set (51)         | Set (51)           | Set (51)         |              | Set (51)    | Set (51)          | Set (51)         |
| GAUGE DATA     5     NON HYSTEN. MOD HILACCURACY MODEIL. ACCR. OPE. TIN       GAUGE DATA     ON     ON     ON     ON     0     600       SYSTEM DATA     6     SENSOR DATA     OFF     OF     OF     0     0     600       SYSTEM DATA     6     SENSOR DATA     CONTACT 1     Detect (51)     Select (51)     Select (51)<                                                                                                    |          |                                    |                  | JFF V            | OFF              | 0 s 0              | 50 mm            | Current Data |             |                   |                  |
| SYSTEM DATA     ON     ON     O     0       SYSTEM DATA     CONACL: MASTER     OFF     Select (51)     Select (51)     Set (51)       SYSTEM DATA     CONNECTION NRF     OFF     CONNECTION NRF     Select (51)     Set (51)     Set (51)       STEM DATA     CONNECTION NRF     SPOT TEMP.     Select (51)     Set (51)     Set (51)     Set (51)       STEM DATA     CONTACT     SPOT TEMP.     Select (51)     Select (51)     Set (51)     Set (51)       SERVICE     T     0.0     OFF     OFF     OFF     OFF       SERVICE     T     MCONTACT     Select (51)     Select (51)     Set (51)       SERVICE     T     MCONTACT     Select (51)     Select (51)     Select (51)       SERVICE     T     MCONTACT     Select (51)     Select (51)     Select (51)       SERVICE     T     MCONTACT     Select (51)     Select (51)     Select (51)       SENSOR VALUE     8     Select (51)     Select (51)     Select (51)     Select (51)       SENSOR VALUE     8     Select (51)     Select (51)     Select (51)     Select (51)       SENSOR VALUE     8     Select (51)     Select (51)     Select (51)     O       SENSOR DATA     9     MCONTAC                                                                                                    | 5        |                                    | <u> </u>         | VON HYSTER. MODE | HI. ACCURACY MOD | BI ACCR. OPE. TIME | HI ACC. DISP. UP | GAUGE TEMP.  |             |                   |                  |
| No.     Select (51)     Select (51)     Select (51)     Select (51)       SYSTEM DATA     DCAL: MASTER     OFF     OFF     Select (51)     Select (51)     Select (51)     Select (51)       SYSTEM DATA     CONNECTON NRF     ONNECTON NRF     CONNECTON NRF     CONNECTON NRF     Select (51)     Select (51) <td></td> <td></td> <td></td> <td>NO</td> <td>NO</td> <td>0 - 600</td> <td>0 - 300</td> <td></td> <td></td> <td></td> <td></td>                                                                                                    |          |                                    |                  | NO               | NO               | 0 - 600            | 0 - 300          |              |             |                   |                  |
| SYSTEM DATA     LOCAL: MASTER     OFF     OFF       SYSTEM DATA     ENNORD DATA     CONNECTION NRT     CONNECTION NRT       RENVARE = 0.00     ENNORD E = 0.00     CONTACT 1     SPOT TEMP.       RENVARE = 0.00     CONTACT 2     SPOT TEMP.     SPOT TEMP.       RENVARE = 0.00     CONTACT 2     Select(51)     Select(51)       STORD PATA     0.0 9     OFF     OFF       RENVICE     0.0 9     OFF     OFF       STORD PATA     0.0 9     OFF     OFF       STORD ALUE     8     Select(51)     Select(51)       SENSOR VALUE     8     Select(51)     Select(51)       SENSOR VALUE     8     Select(51)     Select(51)       SENSOR DATA     9     Select(51)     Select(51)                                                                                                    |          |                                    |                  | Select (51)      | Select (51)      | Set (51)           | Set (51)         | Display (51) |             |                   |                  |
| SYSTEM DATA     6     SENSOR DATA     CONNECTION NRF     CONNECTION NRT       SERVINEE     SERVINEE     CONTACT     SPOT TEMP.       SERVINEE     SERVINEE     CONTACT     SPOT TEMP.       SERVINEE     SERVINEE     CONTACT     SPOT TEMP.       SERVINEE     SERVINEE     CONTACT     SPOT TEMP.       SERVINEE     CONTACT     SPOT TEMP.       SERVINEE     SERVINEE     SPOT TEMP.       SERVINEE     O     O       SERVINEE     D     O       SERVINE     Select(51)     Select(51)       SENSOR VALUE     8     Select(51)       SENSOR VALUE     8     Select(51)       SENSOR DATA     9     Select(51)                                                                                                    |          | OCAL : MASTER                      | OFF (            | DFF              |                  |                    |                  |              |             |                   | OFF              |
| SERVARE     CONTACT 1     SPOT TEMP.       SERVARE     CONTACT 2     AVERAGE TEMP.       SERVARE     CONTACT 2     AVERAGE TEMP.       DADIOVERSELL     Select(51)     Select(51)       SERVICE     7     MEASURED WEIGH RELE. OVER TENS       SERVICE     7     MEASURED WEIGH RELE. OVER TENS       SERVICE     7     MEASURED WEIGH RELE. OVER TENS       SERVICE     7     MEASURED WEIGH RELE. OVER TENS       DISPLA     0:0     0       SENSOR VALUE     8       Select(51)     Select(51)       SENSOR VALUE     8       SENSOR VALUE     9       DISPLAY     Select(51)       SENSOR DATA     9                                                                                                    | A 6 S    | SENSOR DATA                        | CONNECTION NRF   | CONNECTION NMT   |                  |                    |                  |              |             |                   | SOFT RESET       |
| Removatian     Contract is     Average Lewis       Removarian     Select(51)     Select(51)       Select(51)     OFF     OFF       0.0 g     OFF     OFF       0.0 g     OFF     OFF       0.0 g     OFF     OFF       0.0 g     ON     ON       58HVICE     Display     Select(51)       58HVICE     Select(51)     Select(51)       58HVICE     Select(51)     Select(51) <td< td=""><td>E SC</td><td>'EMOTED COM. ON<br/>OFTWARE = 04.20</td><td>CONTACT 1</td><td>SPOT TEMP.</td><td></td><td></td><td></td><td></td><td></td><td></td><td>ON</td></td<>                                                                                                    | E SC     | 'EMOTED COM. ON<br>OFTWARE = 04.20 | CONTACT 1        | SPOT TEMP.       |                  |                    |                  |              |             |                   | ON               |
| Mort OVER SERVICE         Mort OVER Select (51)         Solided (51)         Solided (51) <th< td=""><td>Î</td><td>ARDWARE=TCB04<br/>EAR 1:36</td><td>CONTACT Z</td><td>AVERAGE LEMF.</td><td></td><td></td><td></td><td></td><td></td><td></td><td></td></th<>                                                                                                    | Î        | ARDWARE=TCB04<br>EAR 1:36          | CONTACT Z        | AVERAGE LEMF.    |                  |                    |                  |              |             |                   |                  |
| BERVICE         0.0 g         DF         DF         DF           SERVICE         7         MEASURED WEIGHTRELE. OVER TENS         DRUM SETTING         WEIGHT CALIBR.           Display         0         N         ON         ON         N         ON           Select (51)         Select (51)         Select (51)         Select (51)         Select (51)         Select (51)           SENSOR VALUE         8         Sb=11000:B=11000         P         P         D         P           SENSOR VALUE         8         Sb=1000:A=21000         P         P                                                                                                    | N        | IOT OVER SPILL                     | Select (51)      | Select (51)      |                  |                    |                  |              |             |                   | Select (51)      |
| SERVICE     7     MEASURED WEIGHTRELE. OVER TENS     MEIGHT CALIBR.       Display     0N     0N     0N       Select (51)     Select (51)     Select (51)       Select (51)     Select (51)     Select (51)                                                                                                    | 0        | 0.0 g                              | OFF (            | JFF JEF          | OFF              |                    |                  |              |             | 70 mm             | 0.0 g            |
| ON         ON         ON           Display         Select(51)         Select(51)         Select(51)           Samon         Samon         Select(51)         Select(51)         Select(51)           SENSOR VALUE         8         Sb=11000:B=11000         Pisplay (51)         Select(51)         Select(51)           SENSOR VALUE         8         Sb=11000:B=11000         Pisplay (51)         Pisplay (51)         Pisplay (51)           SENSOR DATA         9         Pisplay (51)         Pisplay (51)         Pisplay (51)         Pisplay (51)                                                                                                    | 7 M      | <b>AEASURED WEIGH</b>              | TRELE, OVER TENS | DRUM SETTING     | WEIGHT CALIBR.   |                    |                  |              |             | DISP L. REFERENCE | ZERO ADJ. WEIGHT |
| Display         Delect (51)         Select (51)         Select (51)           Salect (51)         Select (51)         Select (51)         Select (51)           Salect (51)         Salect (51)         Select (51)         Select (51)           Select (51)         Salect (51)         Select (51)         Select (51)           SENSOR VALUE         8         Sb=11000         Select (51)         Select (51)           SENSOR VALUE         8         Sb=11000         Select (51)         Select (51)         Select (51)           SENSOR VALUE         9         Display (51)         Select (51)         0         0         000           SENSOR DATA         9         SENSOR DATA         9         WT.COUNT CAL A                                                                                                    |          |                                    | NO               | NC               | NO               |                    |                  |              |             |                   |                  |
| Sensor value         Sa=21000:A=21000         Sa=21000         Sa=21000         Sa         Sa=21000         Sa         Sa         S                                                                                                    |          | )isplay                            | Select (51)      | Select (51)      | Select (51)      |                    |                  |              |             | Set (51)          | Set (51)         |
| SENSOR VALUE         8         Sb=11000:B=11000           Display (51)         0         0         0         0         0         0         0         0         0         0         0         0         0         0         0         0         0         0         0         0         0         0         0         0         0         0         0         0         0         0         0         0         0         0         0         0         0         0         0         0         0         0         0         0         0         0         0         0         0         0         0         0         0         0         0         0         0         0         0         0         0         0         0         0         0         0         0         0         0         0         0         0         0         0         0         0         0         0         0         0         0         0         0         0         0         0         0         0         0         0         0         0         0         0         0         0         0         0         0         0                                                                                                    | 0        | 3a=21000:A=21000                   |                  |                  |                  |                    |                  |              |             |                   |                  |
| Display (51)         0         0         0         0         0         0         0         0         0         0         0         0         0         0         0         0         0         0         0         0         0         0         0         0         0         0         0         0         0         0         0         0         0         0         0         0         0         0         0         0         0         0         0         0         0         0         0         0         0         0         0         0         0         0         0         0         0         0         0         0         0         0         0         0         0         0         0         0         0         0         0         0         0         0         0         0         0         0         0         0         0         0         0         0         0         0         0         0         0         0         0         0         0         0         0         0         0         0         0         0         0         0         0         0         0 <t< td=""><td>UE 8 S</td><td>3b=11000:B=11000</td><td></td><td></td><td></td><td></td><td></td><td></td><td></td><td></td><td></td></t<>                                                                                                    | UE 8 S   | 3b=11000:B=11000                   |                  |                  |                  |                    |                  |              |             |                   |                  |
| Display (51)         Display (51)         0         0         0         0         0         0         0         0         0         0         0         0         0         0         0         0         0         0         0         0         0         0         0         0         0         0         0         0         0         0         0         0         0         0         0         0         0         0         0         0         0         0         0         0         0         0         0         0         0         0         0         0         0         0         0         0         0         0         0         0         0         0         0         0         0         0         0         0         0         0         0         0         0         0         0         0         0         0         0         0         0         0         0         0         0         0         0         0         0         0         0         0         0         0         0         0         0         0         0         0         0         0         0         0                                                                                                    |          |                                    |                  |                  |                  |                    |                  |              |             |                   |                  |
| SENSOR DATA         9         0         0         0         0         0         0         0         0         0         0         0         0         0         0         0         0         0         0         0         0         0         0         0         0         0         0         0         0         0         0         0         0         0         0         0         0         0         0         0         0         0         0         0         0         0         0         0         0         0         0         0         0         0         0         0         0         0         0         0         0         0         0         0         0         0         0         0         0         0         0         0         0         0         0         0         0         0         0         0         0         0         0         0         0         0         0         0         0         0         0         0         0         0         0         0         0         0         0         0         0         0         0         0         0 <td< td=""><td></td><td>)isplay (51)</td><td></td><td></td><td></td><td></td><td></td><td></td><td></td><td></td><td></td></td<>                                                                                                    |          | )isplay (51)                       |                  |                  |                  |                    |                  |              |             |                   |                  |
| SENSOR DATA 9 WT.COUNT CAL A                                                                                                    |          |                                    |                  |                  |                  | 0 0 0.09           | 0 0 00g          |              |             |                   |                  |
|                                                                                                    | 6 V      |                                    |                  |                  |                  | WT.COUNT CAL A     | WT.COUNT CAL B   |              |             |                   |                  |
|                                                                                                    |          |                                    |                  |                  |                  |                    |                  |              |             |                   |                  |
| Display (51)                                                                                                    |          |                                    |                  |                  |                  | Display (51)       | Display (51)     |              |             |                   |                  |

#### Matrix G3 Service matrix

#### Matrix G4 Temperature matrix

| 18011             |          | ווו ווו א ואו מרו וע רב                                                     | , )                                         |                                                | a (a 1 o - 1 o - 1 )                                    |                                                              |                                                     |                                                   |                                             |                                             |                                              |
|-------------------|----------|-----------------------------------------------------------------------------|---------------------------------------------|------------------------------------------------|---------------------------------------------------------|--------------------------------------------------------------|-----------------------------------------------------|---------------------------------------------------|---------------------------------------------|---------------------------------------------|----------------------------------------------|
| GROUP MESSAGE     | н/<br>/> | 0                                                                           | 4                                           | 2                                              | 3                                                       | 4                                                            | 5                                                   | 9                                                 | 7                                           | 8                                           | 6                                            |
| TEM PERATURE DATA | 4        | xx °C z<br>LIQUD TEM P.<br>Current data                                     | z °C<br>GAS TEM P.<br>Current data          | aaaa.a mm<br>MEASURED LEVEL<br>Current data    | VH00<br>LEV.DATA SELECT<br>VH08                         |                                                              |                                                     |                                                   | 0.0 °C<br>REFERENCE ZERO<br>Current data    | 152.5°C<br>REFERENCE JPT15<br>Current data  | 150.0 °C<br>REFERENCE 150<br>Current data    |
|                   |          | Display (51)                                                                | Display (51)                                | Display (51)                                   | Select (51)                                             |                                                              |                                                     |                                                   | Display (51)                                | Display (51)                                | Display (51)                                 |
| ELEMENT TEMP.     | ъ        | aa.a °C<br>TEMP. NO.1<br>Current data                                       | t b.b°C<br>TEMP.NO.2<br>Current data        | cc.c °C<br>TEMP.NO.3<br>Current data           | dd.d°C<br> TEMP.NO.4<br>Currentdata                     | ee.e °C<br>TEM P. NO.5<br>Current data                       | ff.f°C<br>TEMP.NO.6<br>Current data                 | gg.g °C<br>TEMP. NO.7<br>Current data             | hh.h∘C<br>TEMP.NO.8<br>Current data         | ii.i °C<br>T E M P. N O.9<br>C urrent data  | jj.j °C<br>TEMP. NO.10<br>Current data       |
|                   |          | Display (51)                                                                | Display (51)                                | Display (51)                                   | Display (51)                                            | Display (51)                                                 | Display (51)                                        | Display (51)                                      | Display (51)                                | Display (51)                                | Display (51)                                 |
| ELEMENT POSITION  | 9        | xxx.x mm<br>ELEM.1 POSITION<br>Current data                                 | xxx.x mm<br>ELEM.2 POSITION<br>Current data | xxx.x mm<br>ELEM.3 POSITION<br>Current data    | xxx.x mm<br>ELEM.4 POSITION<br>Current data             | xxx.x mm<br>ELEM.5 POSITION<br>Current data                  | xxx.x mm<br>ELEM.6 POSITION<br>Current data         | xxx.x mm<br>ELEM.7 POSITION<br>Current data       | xxx.x mm<br>ELEM.8 POSITION<br>Current data | xxx.x mm<br>ELEM.9 POSITION<br>Current data | xxx.x mm<br>ELEM.10 POSITION<br>Current data |
|                   |          | Display (51)                                                                | Display (51)                                | Display (51)                                   | Display (51)                                            | Display (51)                                                 | Display (51)                                        | Display (51)                                      | Display (51)                                | Display (51)                                | Display (51)                                 |
| NMT ADJUSTMENT    | 2        | 0<br>SELECT POINT<br>0 - 15 Selectable<br>SELECT POINT + 1 =<br>ELEMINT NO. | 0.0 °C<br>ZERO ADJUST<br>Set (51)           | 1.000<br>GAIN ADJUST<br>Set (51)               | xx.x °C<br>ELEMENT TEMP<br>Current data<br>Display (51) | xxx.x mm<br>ELEMENT POSITION<br>Current data<br>Display (51) |                                                     |                                                   |                                             | 2 5<br>AVERAGE TIME<br>Set (51)             | 30<br>ACCESS CODE                            |
| SET DATA NMT      | ø        | 0<br>DIAGNOSTIC<br>Display (51)                                             |                                             | 16<br>TOTAL NO.ELEMENT -<br>2 - 16<br>Set (51) | 5<br>Preamble number<br>1 - 16<br>Set (51)              |                                                              | EQUAL<br>KIND OF INTERVAL<br>UNEQUAL<br>Select (51) | 500.0 m m<br>BOTTOM POINT<br>Valuable<br>Set (51) | 2000.0 mm<br>Element interval<br>Set(51)    | -49.5 °C<br>TEMP.ELEM.SHORT<br>Display (51) | 359.0 °C<br>TEMP.ELEM. OPEN<br>Display (51)  |
| DEVICE DATA NMT   | ര        | 825123<br>INSTRUMENT CODE                                                   | LAST DIAG NO STIC                           | OUTPUT AT ERROR                                | OFF<br>CUSTODY TRANSFER<br>ON                           | 2<br>Polling address                                         | 17<br>MANUFACTURE ID                                | 5 2<br>SOFTWARE VERSION                           | O<br>HARDWARE VERSION                       | N<br>Below Bot. point<br>OFF                | 183<br>DEVICE TYPE CODE<br>181               |
|                   | _        | Display (51)                                                                | Display (51)                                | Select (51)                                    | Display (51)                                            | Display (51)                                                 | Display (51)                                        | Display (51)                                      | Display (51)                                | S et (51)                                   | Display (51)                                 |

Programming Matrix (Dynamic Matrix, Temperature: G4)

|                | 6             |             |                           |                          |                                                                       |                                                      |       |
|----------------|---------------|-------------|---------------------------|--------------------------|-----------------------------------------------------------------------|------------------------------------------------------|-------|
|                | ω             |             |                           |                          |                                                                       |                                                      |       |
|                | 7             |             |                           | g/mi<br>DEN. UNIT        |                                                                       |                                                      |       |
|                | 9             |             |                           | °C<br>TEMP. UNIT         |                                                                       |                                                      |       |
|                | 5             |             |                           | mm<br>LEV. UNIT          |                                                                       |                                                      |       |
|                | 4             |             |                           |                          |                                                                       | 0.0 mm<br>IF2 OFFSET<br>0 - 9999.9 mm<br>Set (51)    |       |
| ENSOR: G7)     | 3             | ADJ. B SPAN | 0.00%<br>ERR. RATE DEV(2) |                          |                                                                       | 0.0 mm<br>IF1 OFFSET<br>0 - 9999.9 mm<br>Set (51)    |       |
| atrix, ADJ. SI | 2             | ADJ. B ZERO | 0.00%<br>ERR. RATE DEV(1) | g/ml<br>DEN. UNIT (HOST) | TERMINAL PORT B<br>HART DEVICE (2)<br>TERMINAL PORT A<br>Select (777) | 15<br>BALANCE COUNT<br>0 - 255<br>Set (51)           |       |
| (Dynamic Ma    | 1             | ADJ. A SPAN | 0.00%<br>ER. RATE NMT     | °C<br>TEMP. UNIT (HOST)  | TERMINAL PORT B<br>HART DEVICE (1)<br>TERMINAL PORT A<br>Select (777) | 150<br>BRAKE RATE<br>0 - 255<br>Set (51)             |       |
| ning Matrix    | 0             | ADJ. A ZERO | 0.00%<br>ERR. RATE NMF    | mm<br>LEV. UNIT (HOST)   | TERMINAL PORT B<br>NMT<br>TERMINAL PORT A<br>Select (777)             | 0.3 mL<br>VOL.TOL.FOR I/F<br>0 - 99.9 mL<br>Set (51) |       |
| amn            | Т             | 4           | a                         | Q                        | ~                                                                     | ω                                                    | თ     |
| Prog           | GROUP MESSAGE | ADJ. SENSOR | HART ERROR RATE           | TINU                     | HARTLINE                                                              | INTERFACE ADJUST                                     | U NON |

Matrix G7 Adjust Sensor matrix

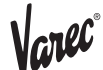

n OC

# **5.3 Description of the** programming matrix

The description of following matrix design & contents are based on accessibility from the 6000 STG. Further detailed operation is required, please refer to the operation manual of the 6000 STG.

| Matrix aroun                | Function aroun   | Itam                | Δημακο | Short description                                                                          | Default varile      | Sat     | Possible settings                          | Index No |
|-----------------------------|------------------|---------------------|--------|--------------------------------------------------------------------------------------------|---------------------|---------|--------------------------------------------|----------|
| 2                           | 2                |                     | code   |                                                                                            |                     | Select  | selections, or displays                    | GVH      |
|                             |                  |                     |        |                                                                                            |                     | Display |                                            |          |
| STATIC MATRIX               | MEASURED VALUE 2 |                     |        | If a temperature bulb is connected, then this position shows                               |                     |         |                                            |          |
| (Thisw ord isn ot<br>shown) |                  | LIQUID TEMP.        | 0      | the measured liquid temperature. Otherwise the LCD will be<br>blank.                       | 0.0 °C              | Display | -49.9 249.9 °C                             | 010      |
|                             |                  | GAS TEMPERATURE     | 0      | If a temperature bulb is connected, then this position shows the measured gas temperature. | 0.0 °C              | Display | -49.9 249.9 °C                             | 013      |
|                             | MORE FUNCTION    |                     |        |                                                                                            |                     |         | CALIBRATION<br>DEVICE DATA                 |          |
|                             |                  |                     |        |                                                                                            |                     |         | SERVICE                                    |          |
|                             |                  | MATRIX OF           | 0      | Selection of the dynamic matrix of the programming matrix                                  | CALIBRATION         | Select  | TEMPERATURE                                | 030      |
|                             |                  |                     |        |                                                                                            |                     |         | HART DEVICE (1)                            |          |
|                             |                  |                     |        |                                                                                            |                     |         | HART DEVICE (2)                            |          |
|                             |                  |                     |        |                                                                                            |                     |         | ADJ. SENSOR                                |          |
|                             |                  |                     |        | Calendar and clock without davlight saving system                                          | .lananese           |         | e.g. 1 410 19:10:41                        |          |
|                             |                  | (Calendar)          | 0      | NOT TRANSFERRED BY RACKBUS.                                                                | local time          | Display | Year Month Day<br>HH:MM:SS                 | 033      |
|                             |                  | DIAGNOSTIC CO       | 0      | Self diagnosis at the moment                                                               |                     | Display | Error message (refer to attached table)    | 036      |
|                             |                  | (Erroneous Message) | 0      | Previous alarm with message.<br>Only the last alarm code is transmitted by Rackbus.        | (Erroneous<br>Date) | Display | Error message<br>(refer to attached table) | 037      |
|                             |                  | ACCESS CODE         | 0      | Access code for programming (see Sec. 10.4)                                                | 0                   | Set     | 6666 0                                     | 039      |
| SERVICE                     | SYSTEM DATA      |                     |        |                                                                                            |                     |         | OFF                                        |          |
|                             |                  | CONNECTION NMT      | 51     | Connection of the Prothermo NMT535                                                         | OFF                 | Select  | SPOI (three wire RID<br>input)             | 362      |
|                             |                  |                     |        |                                                                                            |                     |         | Average (NMT535)                           |          |

| Matrix group                              | Function group                            | Item             | Access<br>code | Short description                                                                                                    | Default vaule | Set<br>Select<br>Display | Possible settings,<br>selections, or displays | Index No,<br>GVH |
|-------------------------------------------|-------------------------------------------|------------------|----------------|----------------------------------------------------------------------------------------------------|---------------|--------------------------|-----------------------------------------------|------------------|
| <b>TEMPERATURE</b>                        | TEMPERATURE DATA                          | LIQUID TEMP.     | 51             | Current average liquid temperature.                                                                                                   |               | Display                  | -49.9 249.9 °C                                | 440              |
| Note!                                     |                                           | GAS TEMPERATURE  | 51             | Current average gas temperature.                                                                                                    |               | Display                  | -49.9 249.9 °C                                | 441              |
| matrix is                                 |                                           | MEASURED LEVEL   | 51             | Level from the Proservo. The level data are used for the averaging of liquid and gas temperatures.                                    |               | Display                  | 0.0 99999 mm                                  | 442              |
| available when<br>NMT is<br>connected and |                                           | LEV. DATA SELECT | 51             | Possible to select a measured level data from matrix pos.<br>GVH=000 (displacer position), or GVH=008 (level data after<br>balanced). | 00H/          | Select                   | VH00<br>VH08                                  | 443              |
| arol of<br>Average                        |                                           | REFERENCE ZERO   | 51             | Display of reference resistance on printed circuit board that<br>corresponds to 0 °C.                                                 | 0.0°C         | Display                  |                                               | 447              |
| element is                                |                                           | REFERENCE JPT150 | 51             | Display of reference resistance on printed circuit board that<br>loorresponds to JPT 150 °C.                                          | 152.5 °C      | Display                  |                                               | 448              |
| selected.                                 |                                           | REFERENCE 150    | 51             | Display of reference resistance on printed circuit board that<br>corresponds to 150 °C.                                               | 150.0 °C      | Display                  |                                               | 449              |
|                                           | ELEMENT TEMP                              | TEMP NO. 1       | 51             | Temperature of element No. 1 (deepest point)                                                                                          |               | Display                  | -49.9 249.9 °C                                | 450              |
|                                           | Note!<br>For elements with                | TEMP NO. 2       | 51             | Temperature of element No. 2                                                                                                    |               | Display                  | -49.9 249.9 °C                                | 451              |
|                                           | the value set at                          | TEMP NO. 3       | 51             | Temperature of element No. 3                                                                                                    |               | Display                  | -49.9 249.9 °C                                | 452              |
|                                           | ы мана 482, тае сол<br>will show 358.0 °C | TEMP NO. 4       | 51             | Temperature of element No. 4                                                                                                    |               | Display                  | -49.9 249.9 °C                                | 453              |
|                                           |                                           | TEMP NO. 5       | 51             | Temperature of element No. 5                                                                                                    |               | Display                  | -49.9 249.9 °C                                | 454              |
|                                           |                                           | TEMP NO. 6       | 51             | Temperature of element No. 6                                                                                                    |               | Display                  | -49.9 249.9 °C                                | 455              |
|                                           |                                           | TEMP NO. 7       | 51             | Temperature of element No. 7                                                                                                    |               | Display                  | -49.9 249.9 °C                                | 456              |
|                                           |                                           | TEMP NO. 8       | 51             | Temperature of element No. 8                                                                                                    |               | Display                  | -49.9 249.9 °C                                | 457              |
|                                           |                                           | TEMP NO. 9       | 51             | Temperature of element No. 9                                                                                                    |               | Display                  | -49.9 249.9 °C                                | 458              |
|                                           |                                           | TEMP NO. 10      | 51             | Temperature of element No. 10                                                                                                    |               | Display                  | -49.9 249.9 °C                                | 459              |

Varec®

4538

| C° |
|----|
| C  |

| Matrix group                     | Function group                     | Item              | Access<br>code | Short description                                                                                                    | Default vaule | Set<br>Select<br>Display | Possible settings,<br>selections, or displays | Index No,<br>GVH |
|----------------------------------|------------------------------------|-------------------|----------------|----------------------------------------------------------------------------------------------------|---------------|--------------------------|-----------------------------------------------|------------------|
| remperature<br>Note <sup>1</sup> | ELEMENT POSITION                   | ELEM. 1 POSITION  | 51             | Position of temperature element No. 1 (deepest point), namely Bottom Element.                                                           | 500mm         | Display                  | 0 99999 mm                                    | 460              |
| The whole<br>matrix is           | Note!                              | ELEM. 2 POSITON   | 51             | Position of temperature element No.2                                                                                                    | 2500mm        | Display                  | mm 99999 mm                                   | 461              |
| available when<br>NMT is         | The LCD shows<br>the element       | ELEM. 3 POSITON   | 51             | Position of temperature element No.3                                                                                                    | 4500mm        | Display                  | mm 99999 mm                                   | 462              |
| connected and<br>SPOT or         | position measured<br>from the tank | ELEM. 4 POSITON   | 51             | Position of temperature element No.4                                                                                                    | 6500mm        | Display                  | mm 99999 mm                                   | 463              |
| AVER AGE<br>temperature          | bottom (for<br>previously set      | ELEM. 5 POSITON   | 51             | Position of temperature element No.5                                                                                                    | 8500mm        | Display                  | mm 66666 0                                    | 464              |
| element is<br>selected           | elements only).                    | ELEM. 6 POSITON   | 51             | Position of temperature element No.6                                                                                                    | 10500mm       | Display                  | mm 66666 0                                    | 465              |
|                                  |                                    | ELEM. 7 POSITON   | 51             | Position of temperature element No.7                                                                                                    | 12500mm       | Display                  | mm 99999 mm                                   | 466              |
|                                  |                                    | ELEM. 8 POSITON   | 51             | Position of temperature element No.8                                                                                                    | 14500mm       | Display                  | mm 99999 mm                                   | 467              |
|                                  |                                    | ELEM. 9 POSITON   | 51             | Position of temperature element No.9                                                                                                    | 16500mm       | Display                  | 0 99999 mm                                    | 468              |
|                                  |                                    | ELEM. 10 POSITION | 51             | Position of temperature element No.10                                                                                                   | 18500mm       | Display                  | mm 66666 0                                    | 469              |
|                                  | NMT ADJUSTMENT                     | SELECT POINT      | 51             | Element number selection for reading element temperature<br>and position from element No. 11 to No. 16.                                 | 0             | Display                  | 0 (element No.1)<br>10 (element No.11)        | 470              |
|                                  |                                    | ZERO ADJUSTMENT   | 51             | Zero adjustment                                                                                                    |               | Set                      | -20.0 20.0 °C                                 | 471              |
|                                  |                                    | ELEMENT TEMP.     | 51             | Element temperature selected at "SELECT POINT"                                                                                          |               | Display                  | -49.9 249.9 °C                                | 473              |
|                                  |                                    | ELEMENT POSITION  | 51             | Element position selected at "SELECT POINT"                                                                                             |               | Display                  | mm 99999 mm                                   | 474              |
|                                  |                                    | AVERAGING         | 51             | Sampling coefficient for averaging of data. If there is a high degree of instability due to noise or other factors, increase ist value. | Ø             | Set                      | 1 10                                          | 478              |

| Matrix group                                       | Function group | Item               | Access<br>code | Short description                                                                                                    | Default vaule | Set<br>Select<br>Display | Possible settings,<br>selections, or displays | Index No,<br>GVH |
|----------------------------------------------------|----------------|--------------------|----------------|----------------------------------------------------------------------------------------------------|---------------|--------------------------|-----------------------------------------------|------------------|
| TEMPERATURE<br>Note!                               | NMT SET DATA   | DIAGNOSTIC CODE    | 51             | Display of current diagnostic code.                                                                                                    | 0             | Display                  | 0 255                                         | 480              |
| The whole<br>matrix is<br>available when<br>NMT is |                | TOTAL NO. ELEMENT  | 51             | The total number of elements that are mounted in the flexible<br>tube. This number is determined in accordance with the<br>specifications provided when the order of the device is<br>placed.                     | 16            | Set                      | а А НЕХ                                       | 482              |
| connected and<br>SPOT or                           |                | PREAMBLE NUMBER    | 51             | Display of preambles for HART $^{\odot}$ protocol.                                                                                                    | 5             | Display                  | 2 14 HEX                                      | 483              |
| AVERAGE<br>temperature<br>element is<br>selected.  |                | KIND OF INTERVAL   | 51             | Temperature element intervals.<br>- Equal intervals: 0<br>- Unequal intervals: 1<br>If 1 is chosen, then set the element position on matrix from<br>GVH=460 to GVH=469.                                           | 0             | Set                      | 0 or 1                                        | 485              |
|                                                    |                | BOTTOM POINT       | 51             | Height of bottom point.<br>Only available when equal intervals are selected.                                                                                                    | 500mm         | Set                      | 0.0 99999.9 mm                                | 486              |
|                                                    |                | ELEMENT INTERVAL   | 51             | Interval between temperature elements.<br>Only available when equal intervals are selected.<br>Temperature indication when element is shorted. This value is                                                      | 2000mm        | Set                      | mm 6.66666 0.0                                | 487              |
|                                                    |                | TEM. AT SHORT ELE. | 51             | sent to the Proservo only when the error output is "ON" at GVH=492. When the error output is "OFF", the average temperature is sent to the Proservo.                                                              | -49.5 °C      | Set                      |                                               | 488              |
|                                                    |                | TEM. AT OPEN ELE.  | 51             | Temperature indication when element is opened. This value is sent to the Proservo only when the error output is "ON" at GVH=492. When the error output is "OFF", the average temperature is sent to the Proservo. | 359.0 °C      | Set                      |                                               | 489              |

| Matri x group                                        | Function group  | Item              | Access<br>code | Short description                                                                                                    | Default vaule      | Set<br>Select<br>Display | Possible settings,<br>selections, or displays | Index No,<br>GVH |
|------------------------------------------------------|-----------------|-------------------|----------------|----------------------------------------------------------------------------------------------------|--------------------|--------------------------|-----------------------------------------------|------------------|
| TEMPERATURE                                          | NMT DEVICE DATA | INSTRUMENT CODE   | 51             | Display of the hardware unit number                                                                                                    |                    | Display                  |                                               | 490              |
| Note!<br>The whole                                   |                 | LAST DIAGNOSTIC   | 51             | Display of the last error message. If there was no error, then the LCD will be blank.                                                                                                    |                    | Display                  |                                               | 491              |
| matrix is<br>available when                          |                 | OUTPUT AT ERROR   | 51             | Selection of output and indication in case of short circuit or open circuit elements at GVH=488 or 498                                                                                                    | 1                  | Sdelect                  | 0: OFF<br>1: ON                               | 492              |
| NMI is<br>connected and                              |                 | CUSODY TRANSFER   | 51             | Custody transfer mode. If this mode is switched on, then the LCD will show on.                                                                                                    | OFF                | Sdelect                  | OFF<br>ON                                     | 493              |
| AVERAGE<br>temperature<br>element is                 |                 | POLLING ADDRESS   | 51             | Assignment of an address to Prothermo NMT535 when this<br>and other HART <sup>®</sup> devices are multi-dropped on the HART <sup>®</sup><br>communication line. Polling address 2 is fixed by Proservo<br>firmware. | 5                  | Set                      | 1 F<br>(Total 16 address can be<br>set.)      | 494              |
| selected.                                            |                 | MANUFACTURER ID   | 51             | Identification number of the manufacturer (17 for Endress+Hauser).                                                                                                    | 17                 | Display                  |                                               | 495              |
|                                                      |                 | SOFTWARE VERSION  | 51             | Software version of the Prothermo NMT535.                                                                                                    | 5.0                | Display                  | 4.0 or higher                                 | 496              |
|                                                      |                 | HARDWARE VERSION  | 51             | Hardware version of the Prothermo NMT535.                                                                                                    | 1.4                | Display                  | 1.4 or higher                                 | 497              |
|                                                      |                 | DEVICE TYPE CODE  | 51             | Display of the device type code (181 for the Prothermo<br>NMT535)                                                                                                    | 181                | Display                  |                                               | 499              |
| ADJ. SENSOR<br>Note!                                 | UNIT            | TEMP. UNIT (HOST) | 51             | Able to switch displaying unit for remote receiving host system.                                                                                                    | Ĉ                  | Select                   | °C, °F, °R, °K                                | 761              |
| The ports<br>selections have                         |                 | TEMP. UNIT        | 51             | Able to switch displaying unit for NMS & NMS connected<br>local HART displaying unit.                                                                                                    | ç                  | Select                   | °C, °F, °R, °K                                | 766              |
| to be done,<br>when the<br>Proservo has<br>FFx dfial | HART LINE       | NMT               | 277            | Assignment of Prothermo NMT535 with IS HART or Non-IS<br>HART connection.<br>- TERMINAL PORT B: Non-IS HART connection<br>- TERMINAL PORT A: IS HART connection                                                     | TERMINAL<br>PORT B | Set                      | TERM INAL PORT B<br>TERM INAL PORT A          | 022              |

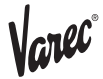

# 6 Operation with the Tank side monitor 4590

The wiring between the 4538 to 4590 TSM, refer to the section 3.4 HART line cabling prior to the actual operation through 4590 TSM.

| 6.1 Initial 4538<br>configuration before | Caution! Nature of the 4538 indicates various acceptability of foreign RTD average probe connection for converting the Varec standard HART communication device.                                                                                                    |
|------------------------------------------|----------------------------------------------------------------------------------------------------|
|                                          | Following terms must be clarified and preliminary configured by auxiliary HART communication device; for example, generic HART communicator, service tool like ToF (Time of Flight) tool, or the 6000 STG.                                                                                                    |
|                                          | -Number of element: 4538 is normally delivered with 16 element numbers (maximum connection). If fewer element numbers will be connected without proper set up, the average temperature data will be unavailable due to the presence of element with no response. (Display of error message 358.5°C)                                                                      |
|                                          | -Lowest element position: The default lowest element position of 4538 is 500mm (19.7").                                                                                                    |
|                                          | -Element interval: Based on the configuration of connected average temperature probe,<br>each element position must be determined by interval between elements. Default setting<br>is 2000mm (78.7") equally spaced interval.                                                                                                    |
| 6.2 Additional<br>adjustment factors     | The 4538 has its own programming matrix that only Varec Sakura factory device can access to. Following terms should be consulted with Varec personnel at ordering of the 4538.                                                                                                    |
|                                          | -Liquid offset level: In order to calculate liquid average temperature, only elements submerged below 300mm (11.8") from the measured liquid level are involved in calculation. This offset value can be entered only at the factory set up.                                                                                                    |
|                                          | -Gas offset level: Just like liquid offset level, the gas phase average temperature calculation includes the element that locates at least 300mm above measured liquid surface. The default setting (300mm) can be only altered at the factory facility.                                                                                                    |
|                                          | Note! All of above initial configuration can be executed from ToF (Time of Flight) service tool with 4538 Device Description implemented.                                                                                                    |
| 6.3 4538 operation from<br>4590 TSM      | The 4590 TSM already has pre installed device menu for the 4538 as well as FMR series radar level gauge. As soon as necessary hardware installation (includes device setting & wiring) is completed, the 4538 is activated by the 4590 TSM's power supply on the IS HART loop. The device configuration from the 4590 TSM to the 4538 is limited to the following items. |
|                                          | Preamble Cmd (07c46)<br>Tag (07c48)<br>Temperature units (07c56)<br>Level units (07c75)<br>Address (07w42)                                                                                                    |
|                                          | <b>Note!</b><br>As long as necessary initial configurations are completed, 4538 shall be able to start measuring temperature inside the tank as well as calculating both liquid & gas average temperature based on liquid level acquired from the FMR series radar level gauge.                                                                                          |
|                                          | Please refer to the 4590 TSM operation manual for the data displaying functionality.                                                                                                    |

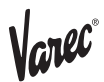

# 7 Configuration from ToF (Time of Flight) tool

|                                                     | In order to access 4538 parameters directly through ToF (Time of Fight) tool, least below listed items are required.                                                                                                    |
|-----------------------------------------------------|----------------------------------------------------------------------------------------------------|
|                                                     | <ol> <li>4538 DD (Device Description) for ToF tool.</li> <li>Varec HART modem with 232C connector</li> <li>ToF installed computer (Do not use conventional Lap Top computer at hazardous are.<br/>Be sure to use intrinsically safe computer if on site configuration is required.)</li> </ol>                                                                                                    |
| 7.1 4538 DD installation<br>in ToF tool environment | <ol> <li>Within the 4538 DD CD package, copy entire "4538_V010200_HART" folder into ToF<br/>Tool ; Dev DB folder.</li> <li>Open "4538_V010200_HART" folder and select "enu".</li> <li>Within "enu" folder, Right click on "4538_dd.enu.dll", and click on "Register COM<br/>Server".</li> <li>Installation of 4538 DD will automatically start, then click "Yes" to finish installation.</li> </ol>                                                                                                    |
| 7.2 4538 Configuration<br>on ToF tool               | <b>Note!</b><br>Hook up the Varec HART modem in the 4538 connected HART loop prior to ToF tool activation on your computer.<br>In case the host gauge to be the 4590 TSM, set "HART SCANNER" menu to "DISABLE" on 4590 TSM. Due to the characteristic of multi drop HART loop, presence of two HART master devices may cause configuration problem.                                                                                                    |
|                                                     | <b>7.2.1 ToF tool activation</b><br>Start up the ToF tool and select "SCAN-BUS" to seek available HART device on the loop.<br>Since 4538 has no own operational power supply, it has to be connected 6000 STG 53x<br>or 4590 TSM to provide proper operation DC voltage.<br>Once the 4538 is recognized on the HART loop, device list on the bottom of the screen<br>should indicate the presence of 4538. Then double click on the 4538.                                                                                                    |
|                                                     | <b>7.2.2 4538 DD structure</b><br>4538 DD is structured in 4 separate groups.                                                                                                    |
|                                                     | <b>Temperature: data display only</b><br>All of parameters are display only. Reading of various temperature related data form the<br>4538.                                                                                                    |
|                                                     | <b>4538 Set Data: data display &amp; parameter configuration</b><br>Most of these parameters are named and positioned based on the 6000 STG"s matrix<br>numbers. Please refer to the section 5.6.1 "Setting Parameter on the Matrix and section<br>5.6.1 "Additional Parameter Setting".                                                                                                    |
|                                                     | <b>4538 Device Data: device data display</b><br>Most of parameters are display of 4538's own device information except "tag no." and "assembly number". These two are the only parameters you can configure in this group. Position: data display & parameter configuration<br>Display of element position from element 1 to 10. If "Even Interval" is chosen and "Bottom Element Position" is configured in 4538 Set Data group, no parameter set would be necessary. If "Uneven Interval" is chosen, this is the group to set element position (only element 1 to 10). |
|                                                     | Note! You have to go back to 4538 Set Data and select "Calibration Select" to choose ele-<br>ment number and "Position X" to enter element position for element 11 to 16 (1 to 10 can<br>be configured same way in this method).                                                                                                    |
|                                                     |                                                                                                    |

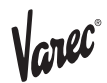

#### 7.3 4538 default value

4538 is configured in most common parameters at factory set up. Normally you do not have to set all of parameters. Please refer to the ToF tool instruction within the screen. Common parameters are, Bottom Element Position: 500mm Element Interval: equal Number of Element: 16 elements

Please refer to the section 5.1.7 "Additional Parameter Setting" to confirm rest of default value.

### 8 Error code

4538 has functionality of self diagnostic error detection for both electrical & mechanical conditions. 4538 also transmits those conditions to various error displays and message to inform connected host gauge.

Note! Most of error message remains even after correcting or fixing problems. Reset the software to default setting (device configuration data will be remained) or turning the power supply once is necessary

#### Error display

4538 has several numeric error status indication.

#### -49,5°C (-57.1°F): Element short

Element or wiring circuit on particular element number is electrically or physically short. Can be shown either individual and / or average temp. matrix depending on error display set up.

#### 358°C (676.4°F): Unsuitable element position

358°C will be shown on the liquid average temp. display when the liquid level is below the lowest element position. On the other hand, 358°C is also shown on gas / vapor average temp. display when all elements are completely submerged in the liquid.

#### 358.5°C (677.3°F): Invalid element data reading

A display when operator seeks for non-existing element data. i.e. #12 element data on only 10 elements are connected. This is different from 359°C Element open. The entered value of configured element number must meet the actual number of connected elements.

#### 359°C (678.2°F): Element open

Element or wiring circuit on particular element number is electrically or physically open. Can be shown either individual and / or average temp.

#### 359.5 °C (679.1°F): Communication error

HART Communication error, caused by device to device local HART connection. Only 6000 STG uses this error display mainly for remote communication data transmission.

| Message                 | Cause                                   | Remedy                                                                                                    |
|-------------------------|-----------------------------------------|----------------------------------------------------------------------------------------------------|
| TEMP.COM.OPEN           | Common line for elements break.         | Check the common line for<br>elements. Consult E+H<br>Service for replacement of<br>the temperature sensor.    |
| TEMP.COM.SHORT          | Common line for elements short circuit. | Check the common line for<br>elements. Consult E+H<br>Service for replacement of<br>the temperature sensor.    |
| ELEM.X OPEN<br>X = 116  | No. x element (or line) break.          | Check the element. Measure<br>the resistance by attaching a<br>Digital Multimeter rod to the<br>connector. (*) |
| ELEM. XSHORT<br>X = 116 | No. X element (or line) short circuit.  | Check the element. Measure<br>the resistance by attaching a<br>Digital Multimeter rod to the<br>connector. (*) |

Chart 6: Error message

(\*) Never use an analog-type tester, which would allow too much electric current to flow to the measuring element when determining the resistance. The current should be limited to 1 mA or less during such a test.

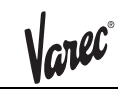

| Message           | Cause                                                                                           | Remedy                                                                                                    |
|-------------------|-------------------------------------------------------------------------------------------------|----------------------------------------------------------------------------------------------------|
| ELEM 0 RANGE OVER | The reading of the reference resistance (0°C) on the printed circuit board is out of tolerance. | The circuit board should be replaced. Contact Varec service.                                                                                                    |
| TEM BELOW RANGE   | The measured temperature is below the set range.                                                | Measure the temperature in<br>the tank. If it is significantly<br>different from the indicated<br>Prothermo setting, check the<br>temperature-element<br>resistance. |
| TEM OVER RANGET   | The measured temperature is above the set range.                                                | Measure the temperature in<br>the tank. If it is significantly<br>different from the indicated<br>Prothermo setting, check the<br>temperature-element<br>resistance. |
| BELOWBOT. POINT   | The level data are below the lowest (bottom) element.                                           | The reading gives only the average gas temperature.                                                                                                    |

### 9 Appendix

Characteristic of 4538 compatible average temp. element. 4538 is able to convert 4 different RTD type signals to Varec compatible intrinsically safe HART signal.

Caution! Following 4 different tables describe resistance signal conversion characteristic of each 4538 software. Mismatched software & element will cause the temperature reading as well as conversion error. Please consult with Varec personnel when the existing probe has elements that can not be determined.

Pt100ohmelement esistance & temperatue characteristic

| ٥°               | -15   | -10   | -5    | 0      | 5      | 10     | 15     | 20     | 25     | 30     | 35     | 40     |
|------------------|-------|-------|-------|--------|--------|--------|--------|--------|--------|--------|--------|--------|
| °F               | 5     | 14    | 23    | 32     | 41     | 50     | 59     | 68     | 77     | 86     | 95     | 104    |
| Resistance (ohm) | 94.12 | 96.09 | 98.04 | 100.00 | 101.95 | 103.90 | 105.85 | 107.79 | 109.73 | 111.67 | 113.61 | 115.54 |

| ٥°               | 45     | 50     | 55     | 60     | 65     | 70     | 75     | 80     | 85     | 90     | 95     | 100    |
|------------------|--------|--------|--------|--------|--------|--------|--------|--------|--------|--------|--------|--------|
| °F               | 113    | 122    | 131    | 140    | 149    | 158    | 167    | 176    | 185    | 194    | 203    | 212    |
| Resistance (ohm) | 117.47 | 119.40 | 121.32 | 123.24 | 125.16 | 127.07 | 128.98 | 130.89 | 132.80 | 134.70 | 136.60 | 138.50 |

#### Cu90ohmelement esistance & temperature characteristic

| °C               | -15    | -10    | -5     | 0      | 5      | 10     | 15     | 20     | 25     | 30     | 35     | 40     |
|------------------|--------|--------|--------|--------|--------|--------|--------|--------|--------|--------|--------|--------|
| °F               | 5      | 14     | 23     | 32     | 41     | 50     | 59     | 68     | 77     | 86     | 95     | 104    |
| Resistance (ohm) | 80.96  | 86.67  | 84.76  | 90.48  | 92.38  | 94.29  | 96.19  | 98.10  | 100.00 | 101.91 | 103.81 | 105.71 |
|                  |        |        |        |        |        |        |        |        |        |        |        |        |
| 0°               | 45     | 50     | 55     | 60     | 65     | 70     | 75     | 80     | 85     | 90     | 95     | 100    |
| °F               | 113    | 122    | 131    | 140    | 149    | 158    | 167    | 176    | 185    | 194    | 203    | 212    |
| Resistance (ohm) | 107.62 | 109.52 | 111.43 | 113.33 | 115.24 | 117.14 | 119.05 | 120.95 | 122.85 | 124.76 | 126.66 | 128.57 |

#### Cu100ohmelement esistance & temperatue characteristics

| °C               | -15   | -10   | -5    | 0    | 5     | 10    | 15    | 20    | 25  | 30     | 35     | 40     |
|------------------|-------|-------|-------|------|-------|-------|-------|-------|-----|--------|--------|--------|
| °F               | 5     | 14    | 23    | 32   | 41    | 50    | 59    | 68    | 77  | 86     | 95     | 104    |
| Resistance (ohm) | 84.48 | 86.42 | 88.36 | 90.3 | 92.24 | 94.18 | 96.12 | 98.06 | 100 | 101.94 | 103.88 | 105.82 |

| ۵°               | 45     | 50    | 55     | 60     | 65     | 70     | 75     | 80     | 85     | 90     | 95     | 100    |
|------------------|--------|-------|--------|--------|--------|--------|--------|--------|--------|--------|--------|--------|
| °F               | 113    | 122   | 131    | 140    | 149    | 158    | 167    | 176    | 185    | 194    | 203    | 212    |
| Resistance (ohm) | 107.76 | 109.7 | 111.64 | 113.58 | 115.52 | 117.45 | 119.39 | 121.33 | 123.27 | 125.21 | 127.15 | 129.09 |

#### PtCu100dnm element resistanc & temperatue characteristc

| ٥°               | -15   | -10   | -5    | 0      | 5      | 10     | 15     | 20     | 25     | 30     | 35     | 40     |
|------------------|-------|-------|-------|--------|--------|--------|--------|--------|--------|--------|--------|--------|
| ۴                | 5     | 14    | 23    | 32     | 41     | 50     | 59     | 68     | 77     | 86     | 95     | 104    |
| Resistance (ohm) | 94.41 | 96.33 | 98.25 | 100.17 | 102.05 | 103.98 | 105.90 | 107.83 | 109.75 | 111.68 | 113.60 | 115.53 |

| °C               | 45     | 50     | 55     | 60     | 65     | 70     | 75     | 80     | 85     | 90     | 95     | 100    |
|------------------|--------|--------|--------|--------|--------|--------|--------|--------|--------|--------|--------|--------|
| °F               | 113    | 122    | 131    | 140    | 149    | 158    | 167    | 176    | 185    | 194    | 203    | 212    |
| Resistance (ohm) | 117.45 | 119.38 | 121.30 | 123.23 | 125.15 | 127.08 | 129.00 | 130.93 | 132.85 | 134.78 | 136.58 | 138.50 |

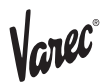

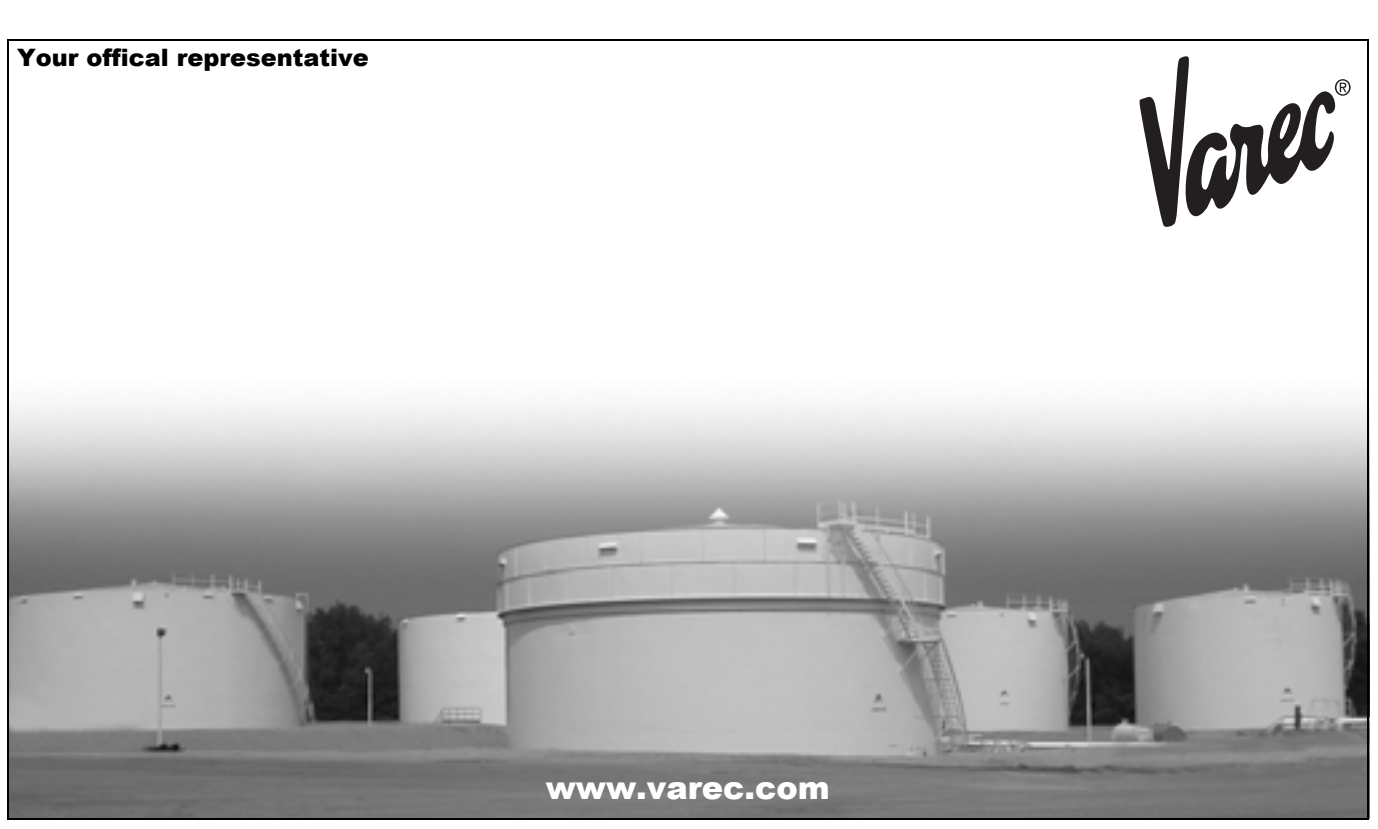

Varec, Inc. 5834 Peachtree Corners East, Norcross (Atlanta), GA 30092 USA Tel: +1 (770) 447-9202 Fax: +1 (770) 662-8939